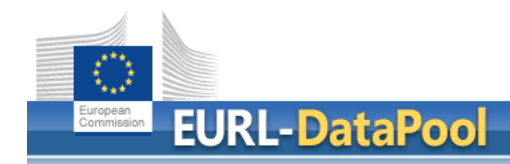

# EURL DataPool Service

Lab Networking |Check myScope |

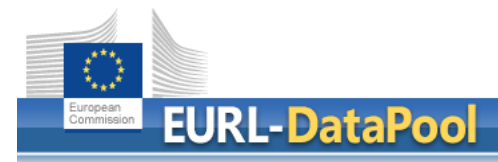

## Outline

## myNRL Network

- How to edit the NRL Contact Persons
- How to download the list of NRL / OFL Contact Points
- myLab
  - How to update of sample scope of my laboratory?
  - Confirmation of changes by NRL
- Tools
  - Networking of Official Pesticide EU-Laboratories
  - Check myScope
  - Tool for Estimation of Measurement Uncertainty
  - MRL Residue Definitions Tool for Calculation of Sum

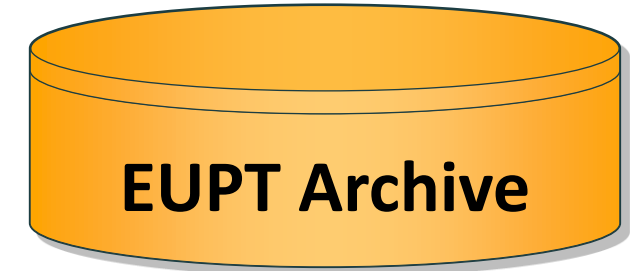

Lab Network

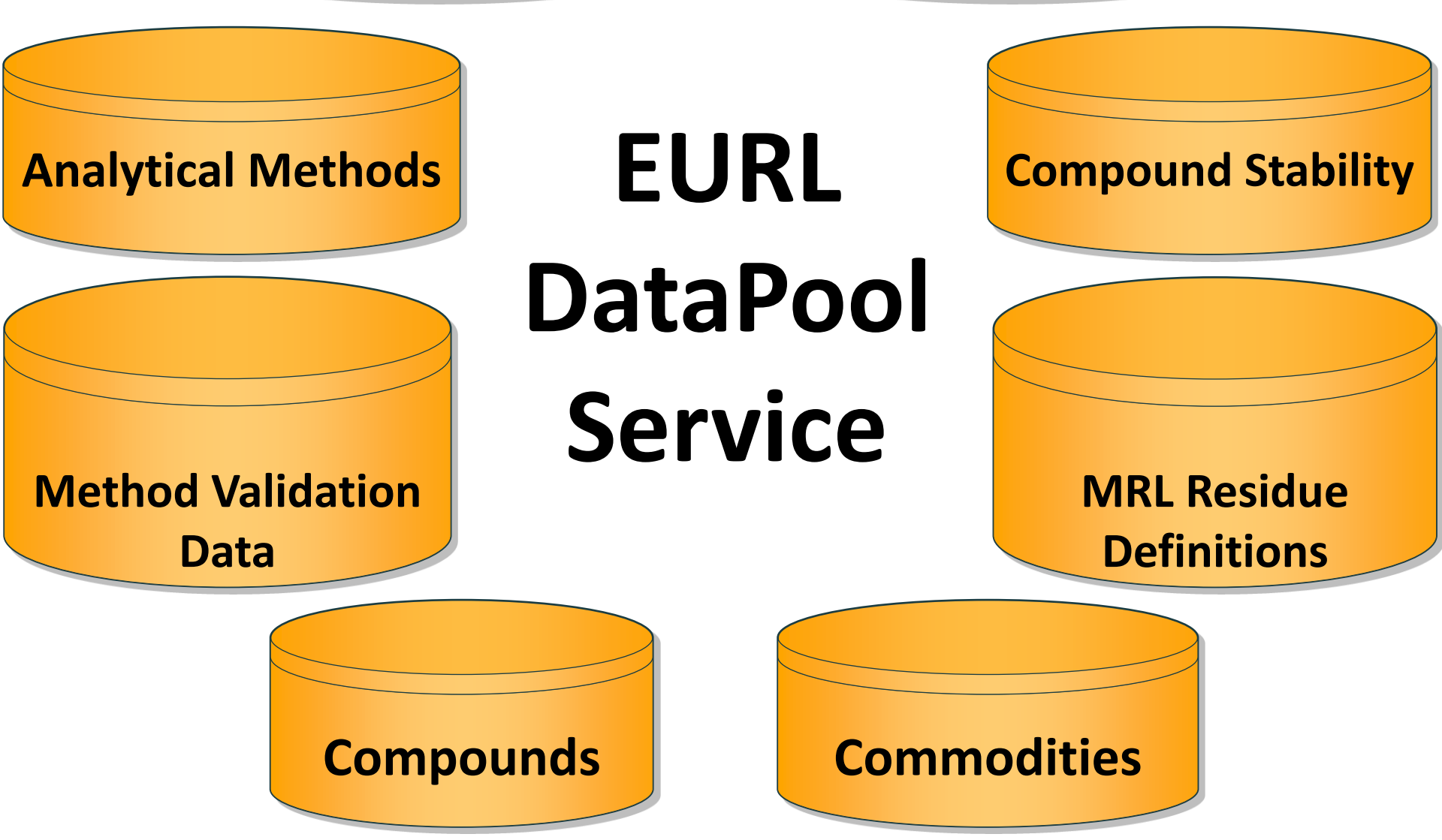

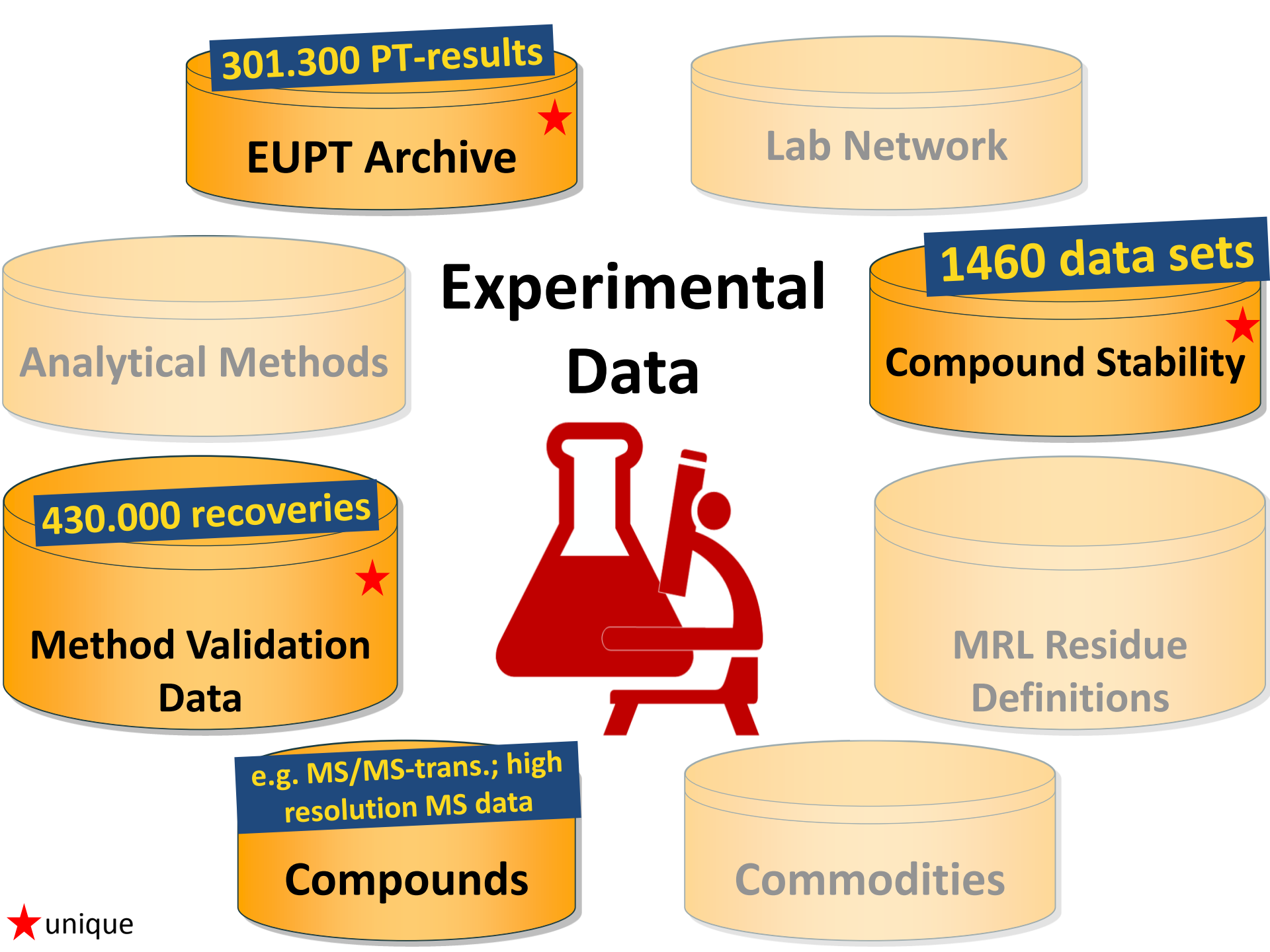

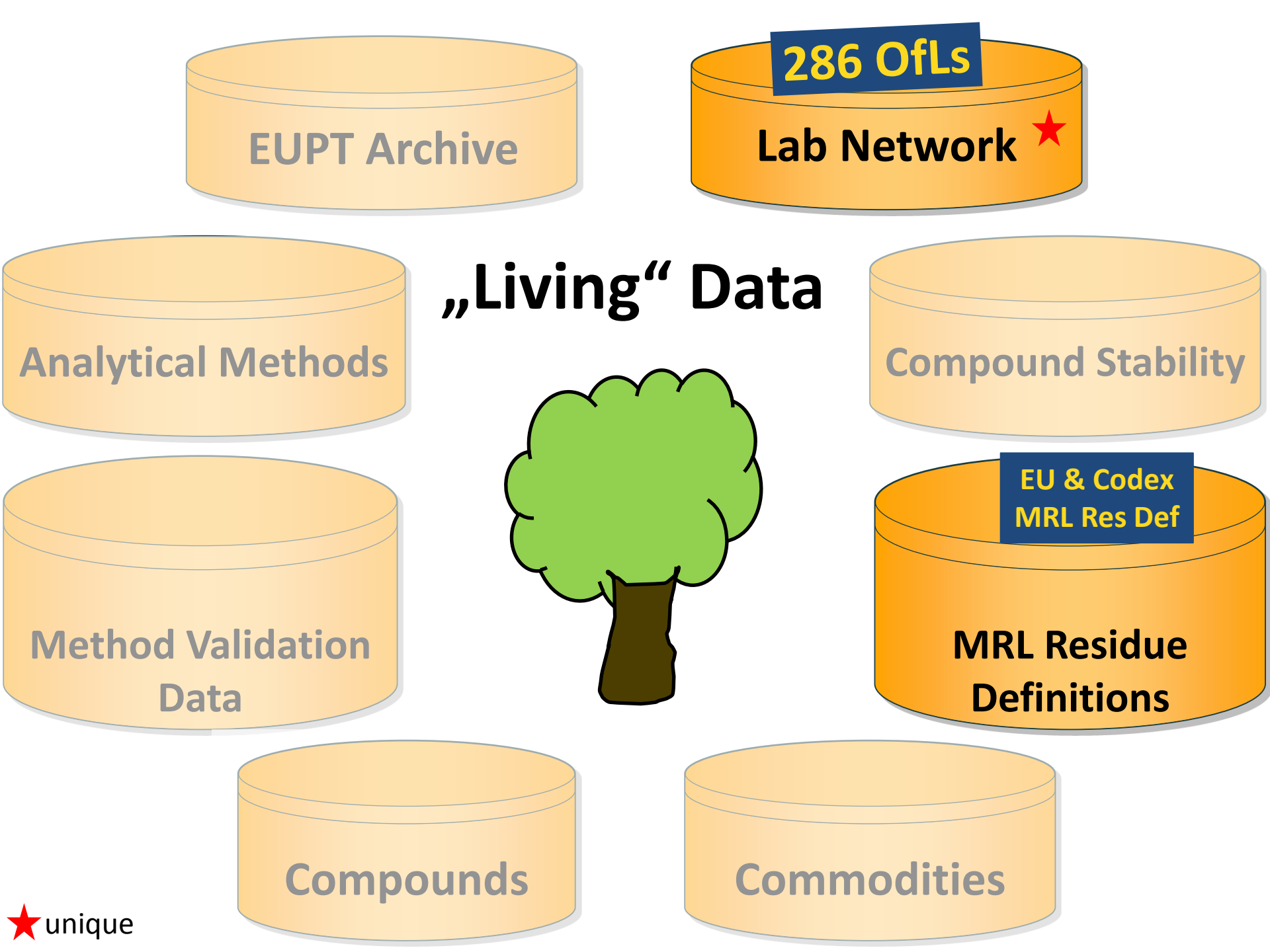

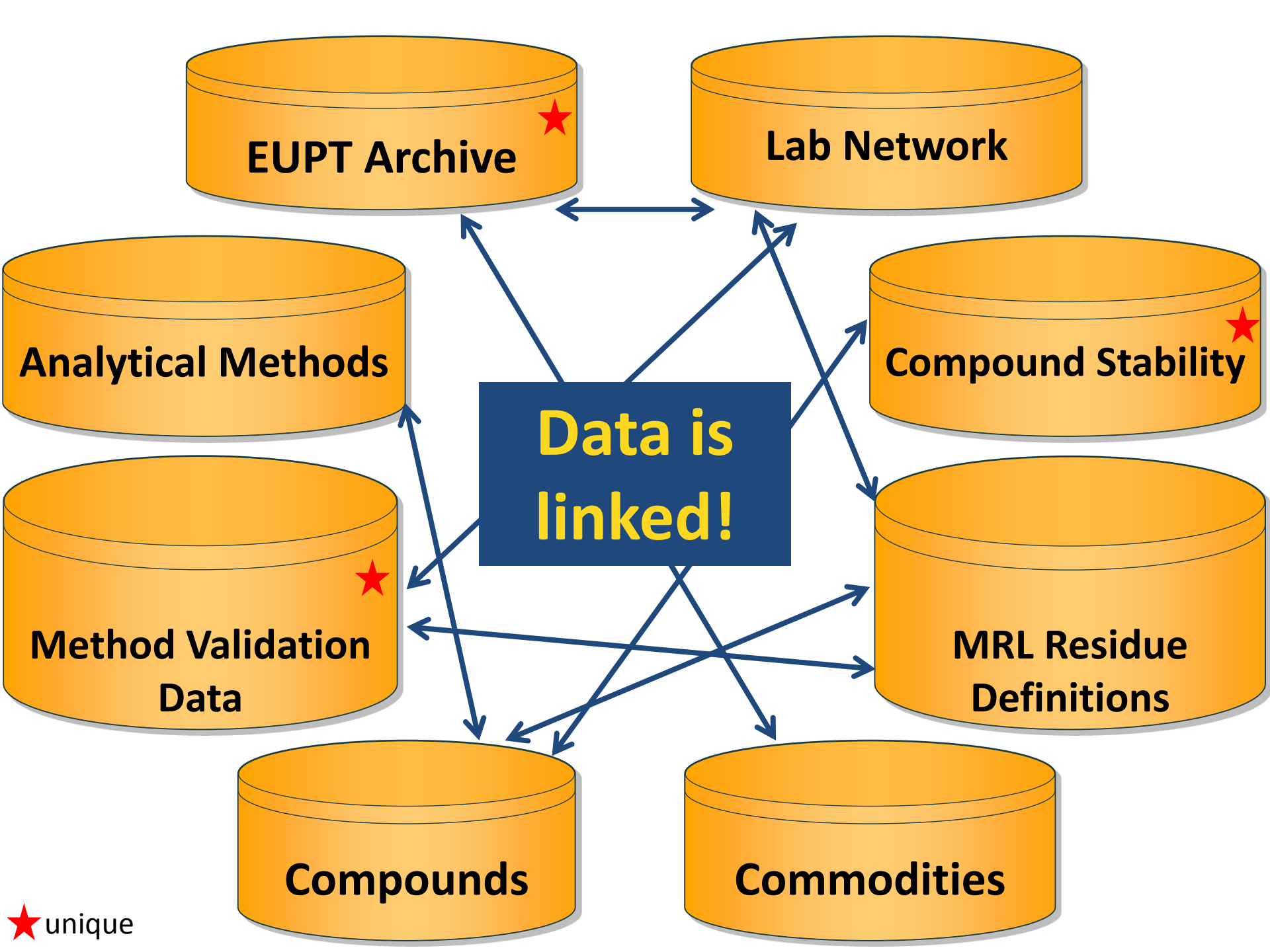

#### **EURL DataPool offers different tools:**

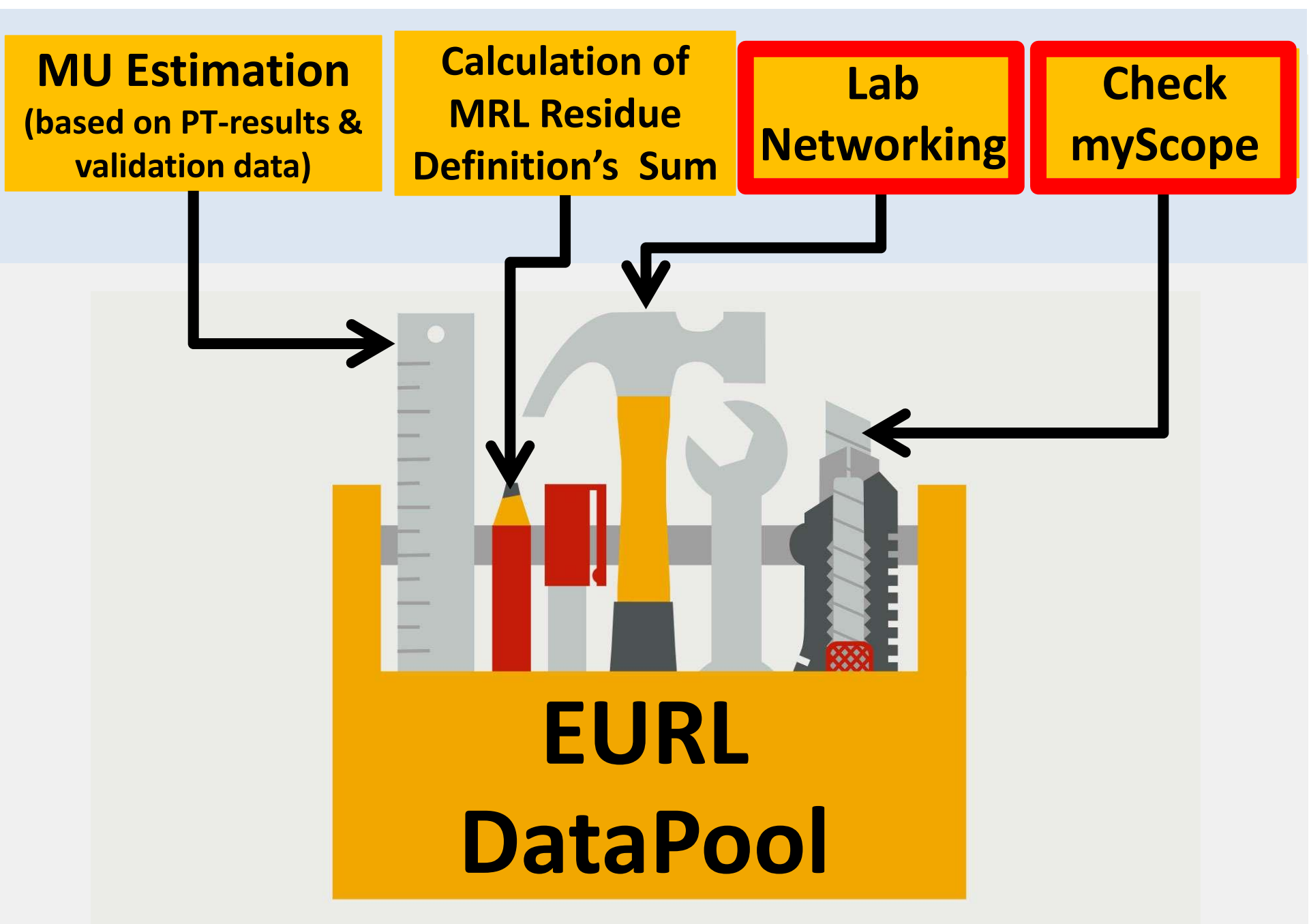

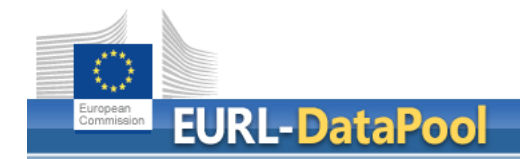

 Domain of NEW EURL DataPool: <u>www.eurl-pesticides-datapool.eu</u>

 Domain of OLD EURL DataPool: <u>www.eurl-pesticides-test.eu</u>

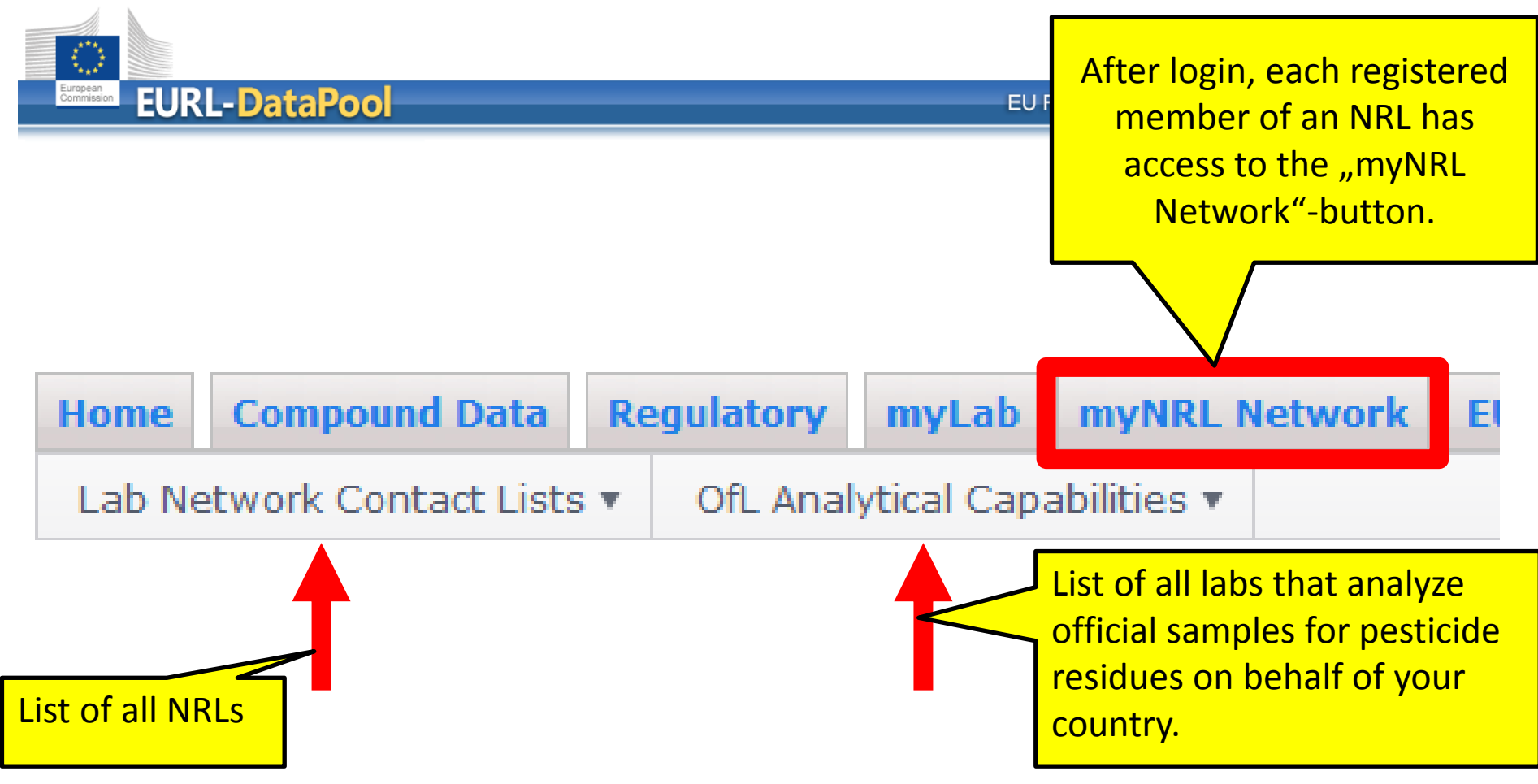

Your laboratory is officially assigned as National Reference Laboratory for Pe information: <u>Email to EU-Reference Laboratories</u>.

#### IMPORTANT REQUEST:

Please update the NRL contact person(s) regularly. These person(s) act as c

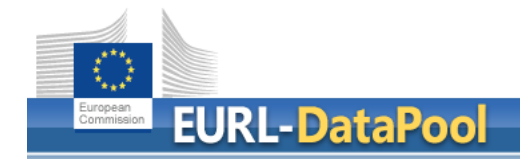

## **IMPORTANT REQUEST to NRLs (1)**

Please update the NRL contact person(s) of your NRL regularly at <u>www.eurl-pesticides-datapool.eu</u>.

The next slides show how you can do this.

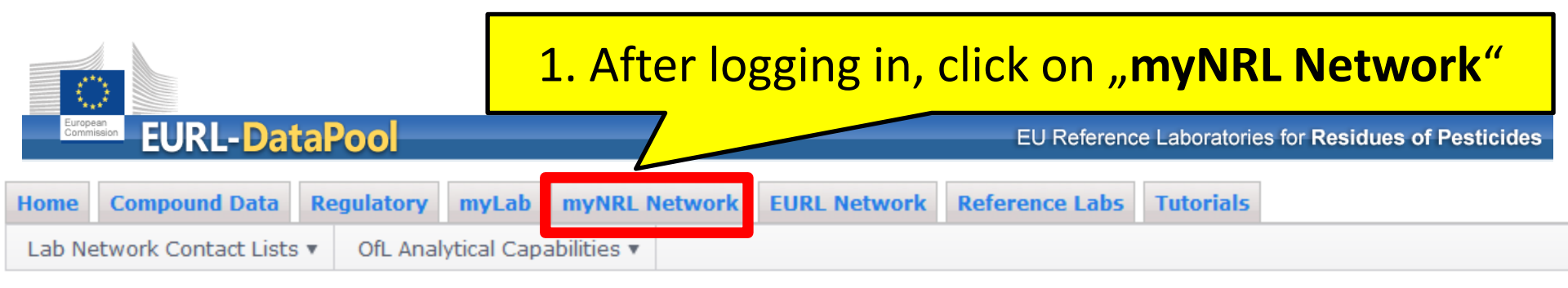

#### Welcome to myNRL Network area.

You're logged in with user ID testos.

IMPORTANT REQUEST:

Your laboratory is officially assigned as National Refer information: <u>Email to EU-Reference Laboratories</u>.

- 2. Carefully check the table with your
  - NRL activities and

ly and conta

NRL contact persons

•

Please update the NRL contact person(s) regularly. These person(s) act as contact points for the EU-Reference Laboratories (e.g. in case of activities su

| NRL Activity | On Behalf Of | Contacts | NRL Contact Person(s)                                                                |
|--------------|--------------|----------|--------------------------------------------------------------------------------------|
| FV           | Germany      | 💉 Edit   | nadja.buchner@bvl.bund.de; ada.moeller@bvl.bund.de; madeleine.spitzke@               |
| CE           | Germany      | 💉 Edit   | nadja.buchner@bvl.bund.de; ada.moeller@bvl.bund.de; madeleine.spitzke@               |
| FE           | Germany      | 💉 Edit   | nadja.buchner@bvl.bund.de; ada.moeller@bvl.bund.de; madeleine.spitzke@               |
| AO           | Germany      | 💉 Edit   | nadja.buchner@bvl.bund.de; ada.moeller@bvl.bund.de; madeleine.spitzke@               |
| SRM          | Germany      | 🖋 Edit   | nadja.buchner@bvl.bund.de; ada.moeller@bvl.bund.de; madeleine.spitzke <mark>@</mark> |

3. Click on "Edit" in order to update the **NRL** contact person(s) of your NRL.

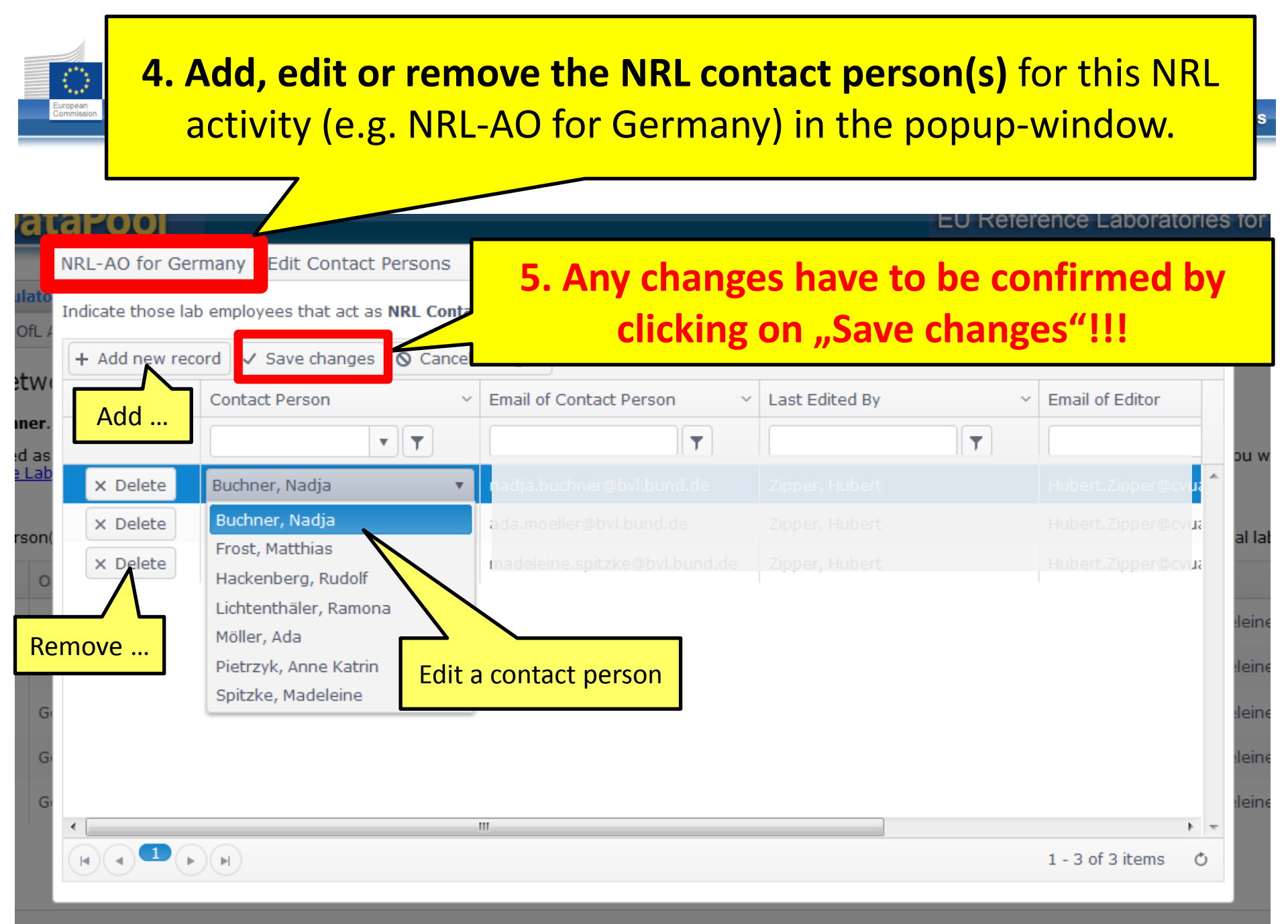

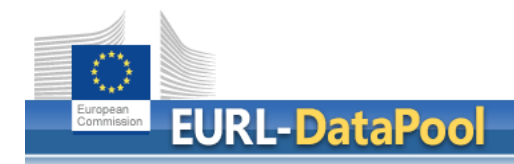

| Home   | Compound Data       | Regulatory   | myLab      | myNRL Ne    | etwork | EURL Network | Reference Labs | Tutorials |
|--------|---------------------|--------------|------------|-------------|--------|--------------|----------------|-----------|
| Lab Ne | twork Contact Lists | • • OfL Anal | ytical Cap | abilities 🔻 |        |              |                |           |

#### Welcome to myNRL Network area.

You're logged in with user ID testos.

Your laboratory is officially assigned as National Reference Laboratory for Pesticide Residues in the areas listed below. Che information: <u>Email to EU-Reference Laboratories</u>.

#### IMPORTANT REQUEST:

Please update the NRL contact person(s) regularly. These person(s) act as contact points for the EU-Reference Laboratorie

| NRL Activity | On Behalf Of | Contacts  | NRL Contact Person(s)                               |
|--------------|--------------|-----------|-----------------------------------------------------|
| FV           | Germany      | 💉 Edit    | nadja.buchner@bvl.bund.c<br>Hubert.Ziphyr@gmail.com |
| CE           | Germany      | 🖋 Edit    | nadja.buch (.bund.de; ada.mo                        |
| FE           | Germany      | 💉 Edit    | nadja.buchn. de; ada.mo                             |
| AO           | Germany      | The new   | contact person is listed                            |
| SRM          | Germany      | Person(s) | ".                                                  |

European Commission EURL-DataPool

EU Reference Laboratories for Residues of Pesticides

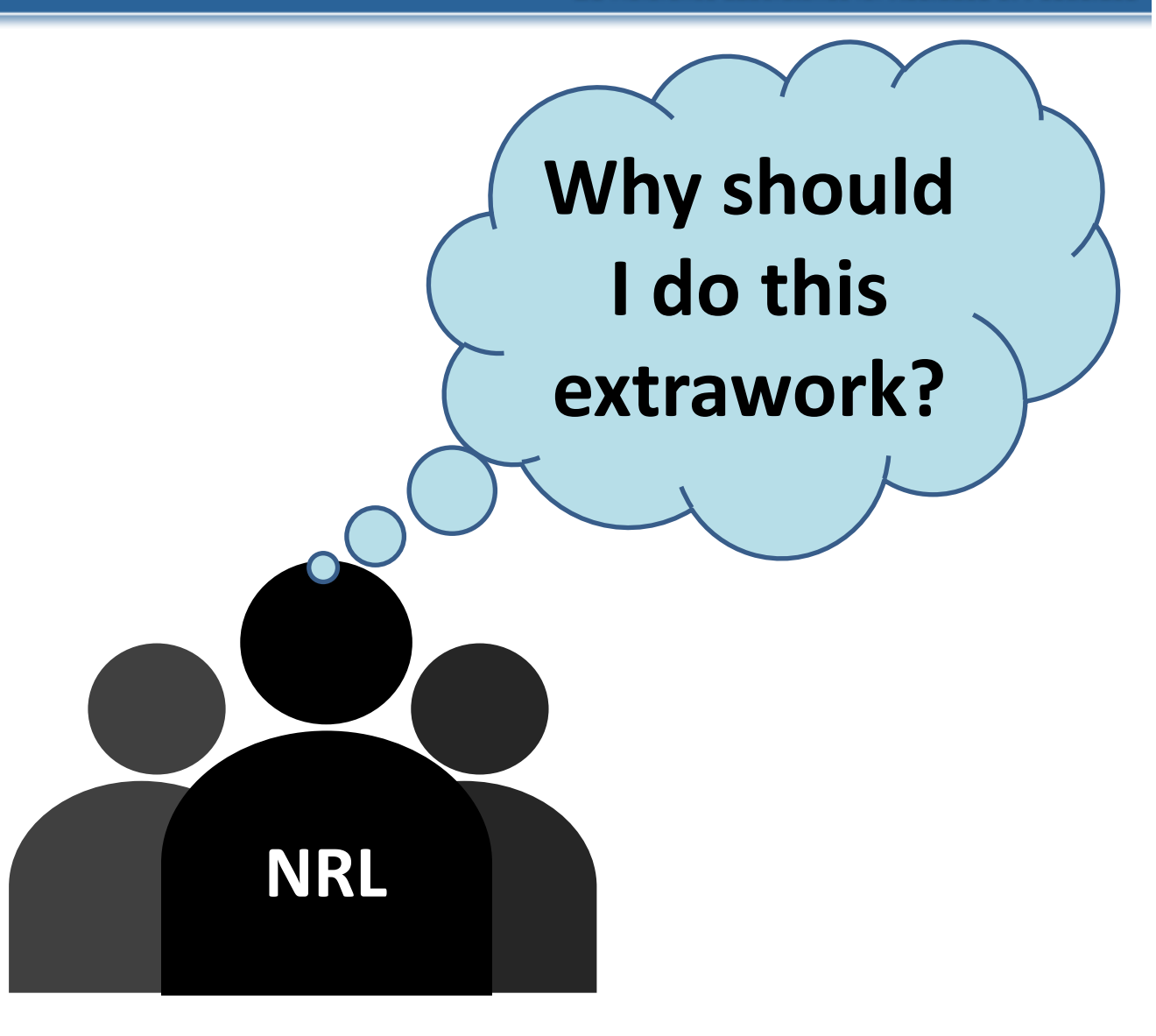

| Home Compound Data<br>Lab Network Contact List<br>NRL Contact Points - Email<br>OFL Contact Points - Email<br>OFL Contact Points - Email<br>DFL Contact Points - Email | - DataPo<br>Regulatory | Each NF<br>list of N<br>Thus, it<br>activity      | RL an<br>RL C<br>is es<br>are a | d OFL o<br>ontact F<br>sential t<br>always u | f th<br>'oin<br>that<br>ip-to | e official lat<br>ts.<br>the NRL co<br>o-date. | o netv             | vork has acce         | each NRL-                                                                                                |
|----------------------------------------------------------------------------------------------------|------------------------|---------------------------------------------------|---------------------------------|----------------------------------------------|-------------------------------|------------------------------------------------|--------------------|-----------------------|----------------------------------------------------------------------------------------------------|
| On Behalf of Country ~                                                                                                    | NRL Activit ~          | Lab Name                                          | ~                               | City                                         | ~                             | Home Country                                   | ~                  | Lab Email 🗸           | NRL Contact Point(s)                                                                                     |
| <b>T</b>                                                                                                    | T                      |                                                   | Ţ                               |                                              | r                             |                                                | Ţ                  | <b>T</b>              |                                                                                                    |
| Austria                                                                                                    | AO                     | Department for Pesticide<br>Food Analytics (PLMA) | and                             | Innsbruck                                    |                               | Austria                                        |                    |                       | sonja.masseiter@ages.at;<br>hermann.unterluggauer@ag <b>es</b><br>karolina.lichtmannegger@ag <b>es</b> . |
| Belgium                                                                                                    | AO                     | IPH - Chemical Residues<br>Contaminants           | and                             | Brussels                                     |                               | Belgium                                        |                    |                       | joris.vanloco@wiv-isp.be;<br>ljoly@wiv-isp.be                                                            |
| Cyprus                                                                                                    | AO                     | Pesticide Lab (Nicosia)                           |                                 | Nicosia                                      |                               | Cyprus                                         |                    |                       | dchristodoulou@sgl.moh.gov <b>.cy;</b><br>okourouzidou@sgl.moh.gov. <b>cy</b>                            |
| Czech Republic                                                                                                    | AO                     | Pesticide Lab (Praha 6)                           |                                 | Praha 6                                      |                               | Czech Republic                                 |                    |                       | pavel.fisar@svupraha.cz;<br>jan.rosmus@svupraha.cz                                                       |
| Germany                                                                                                    | AO                     | BVL-NRL for Pesticides                            |                                 | Berlin                                       |                               | Germany                                        |                    | NRL-Pestizide@bvl.bun | nadja.buchner@bvl.bund.de;<br>ada.moeller@bvl.bund.de;<br>madeleine.spitzke@bvl.bund <mark>.de</mark>    |
| Denmark                                                                                                    | AO                     | EURL-CF - Pesticide Lab                           |                                 | Søborg                                       |                               | Email-li                                       | ist of             | FNRL                  | her@food.dtu.dk;<br>mpou@food.dtu.dk                                                                     |
|                                                                                                    |                        |                                                   |                                 |                                              |                               | Conta                                          | <mark>ct Pc</mark> | <mark>oints </mark>   |                                                                                                    |

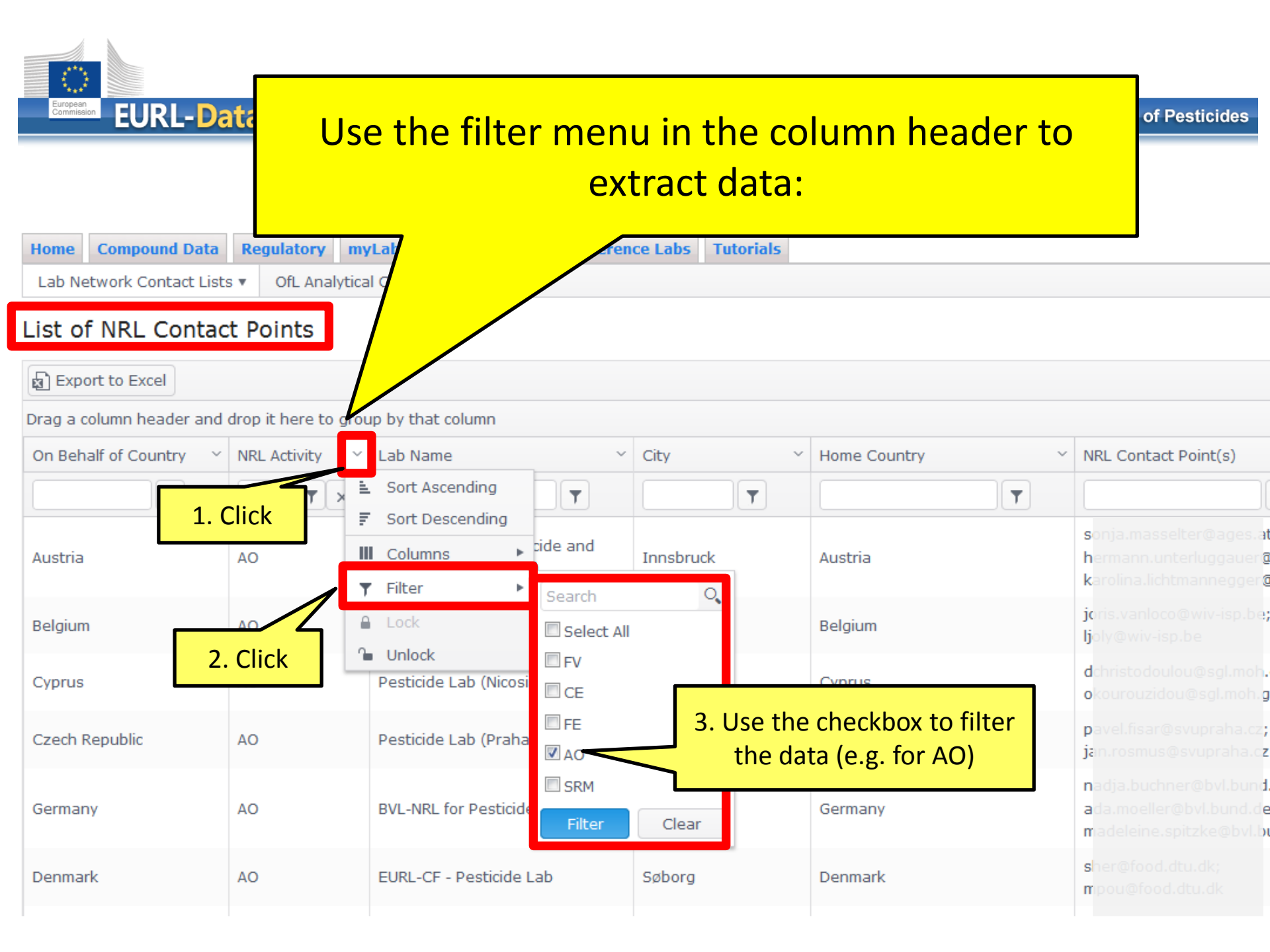

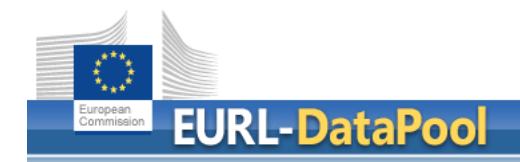

EU Reference Laboratories for Residues of Pesticides

### **IMPORTANT REQUEST to NRLs (2)**

## Check your OFL network at <u>www.eurl-pesticides-datapool.eu</u>.

#### The next slide show how you can do this.

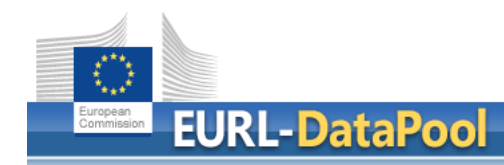

| Home   | Compound Data                   | Re     | gulatory | myLab      | myNRL N     | letwork |   |  |  |  |  |
|--------|---------------------------------|--------|----------|------------|-------------|---------|---|--|--|--|--|
| Lab Ne | etwork Contact Lists            | 5 🔻    | OfL Anal | ytical Cap | abilities 🔻 |         | 1 |  |  |  |  |
| NRI Co | NRL Contact Points - Email List |        |          |            |             |         |   |  |  |  |  |
| OFL Co | ontact Points - Email           | l List | hts      |            |             |         |   |  |  |  |  |
| Exp    | ort to Excel                    |        |          |            |             |         | ٦ |  |  |  |  |

#### The view "OFL Contact Points – Email List" shows all OFLs analyzing official samples on behalf of your country.

Drag a column header and drop it here to group by that column

| On Behalf of Country | Control Program 🛛 🗠                                       | Control Program Status 🛛 🗠 | Sample Type ~                         | Lab Name 🗸                          | City ~              | OFL Contact Point(s)                   |
|----------------------|-----------------------------------------------------------|----------------------------|---------------------------------------|-------------------------------------|---------------------|----------------------------------------|
| Ţ                    | <b>T</b>                                                  | Ţ                          | Food of high                          | <b>T</b>                            | Ţ                   | <b>T</b>                               |
| Germany              | Program (MACP;<br>national; regional)                     | Confirmed                  | Food of animal origin<br>(exc. honey) | Pesticide Lab (Frankfurt<br>(Oder)) | Frankfurt<br>(Oder) | guido.warschewske@landeslab<br>bbb.de  |
| Germany              | Official Control<br>Program (MACP;<br>national; regional) | Confirmed                  | Food of high fat                      | Pesticide Lab (Frankfurt<br>(Oder)) | Frankfurt<br>(Oder) | guido.warschewske@landeslab<br>bbb.de  |
| Germany              | Official Control<br>Program (MACP;<br>national; regional) | Confirmed                  | high fat<br>(non animal               | Pesticide Lab (Hamburg)             | Hamburg             | Arne.Sierts-<br>Herrmann@hu.hamburg.de |
| Germany              | Official Control<br>Program (MACP;<br>national: region    |                            | ×                                     | Pesticide Lab (Hamburg)             | Hamburg             | Arne.Sierts-<br>Herrmann@hu.hamburg.de |

Germany

Germany

a)

Check this list carefully and inform the EURLs if ... OFLs are missing in your lab network,

 b) OFLs are listed here, but do NOT analyze official samples on behalf of your country.

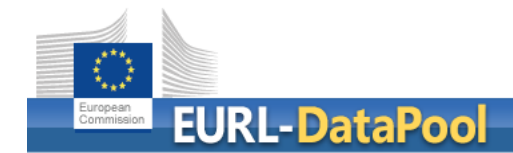

#### List of Obliged Labs 2017

The **legal obligation** of NRLs / OfLs to participate in EUPTs arises from:

- Art. 33 of Reg. 882/2004/EC (for all NRLs)
- Art. 28 of Reg. 396/2005/EC (for all OfLs analysing for pesticide residues within the framework of official controls of food or feed)

Participation in EUPTs is thus mandatory for all laboratories involved in official controls on pesticides as far as the scope of an EUPT overlaps with their analytical (sample) scope.

According to the <u>General Protocol for EUPTs on Pesticide Residues in</u>
<u>Food & Feed</u> NRLs are responsible for checking whether ...
1. all relevant OfLs within their network are included
and

2. SAMPLE SCOPE are correct

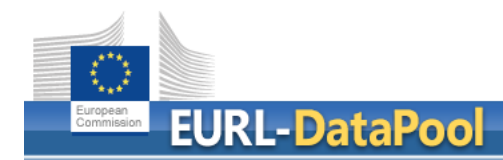

- The EURLs kindly ask the OFLs and NRLs to login to EURL DataPool and update the information on the sample types that are within the routine scope of the labs (e.g. food of animal origin).
- NRLs are kindly asked to confirm the sample scopes of *"*their" OFLs.
- The EURLs will use the updated information to create the so-called

"List of Obliged Labs 2017".

The next slides show how to update the information on the sample types within your routine lab scope.

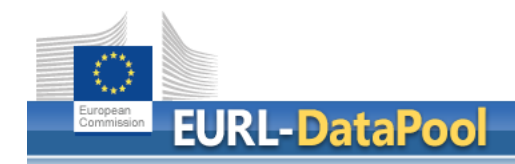

#### **IMPORTANT REQUEST to OFLs (3)**

Please update the information on the sample types that are within your routine lab scope (e.g. FV, cereals, ...) at <u>www.eurl-pesticides-datapool.eu</u>.

#### The next slides show how you can do this.

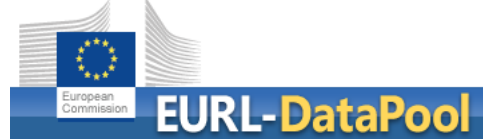

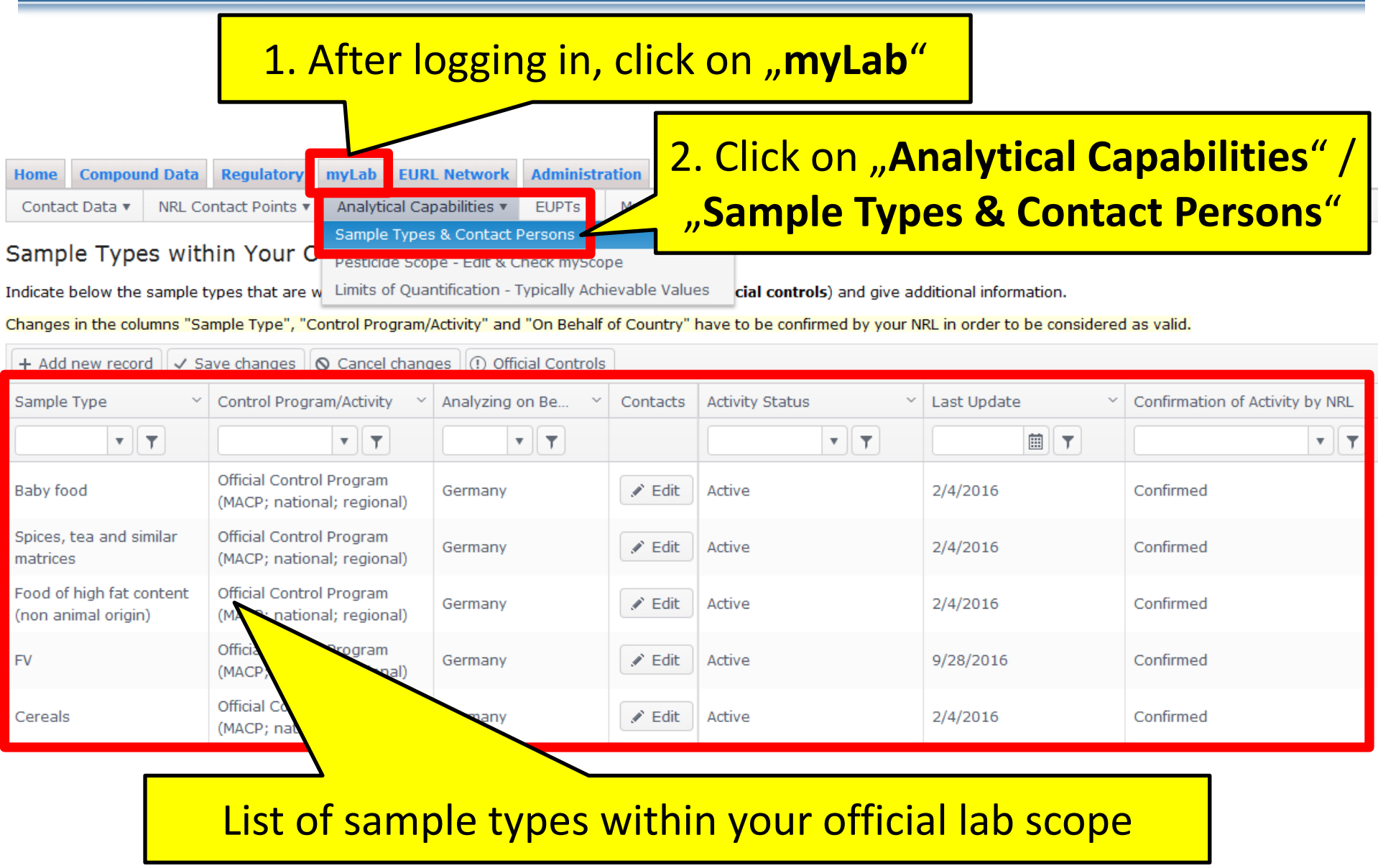

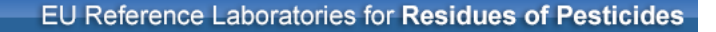

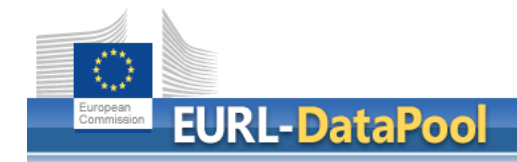

#### How can you ADD a new activity to your lab?

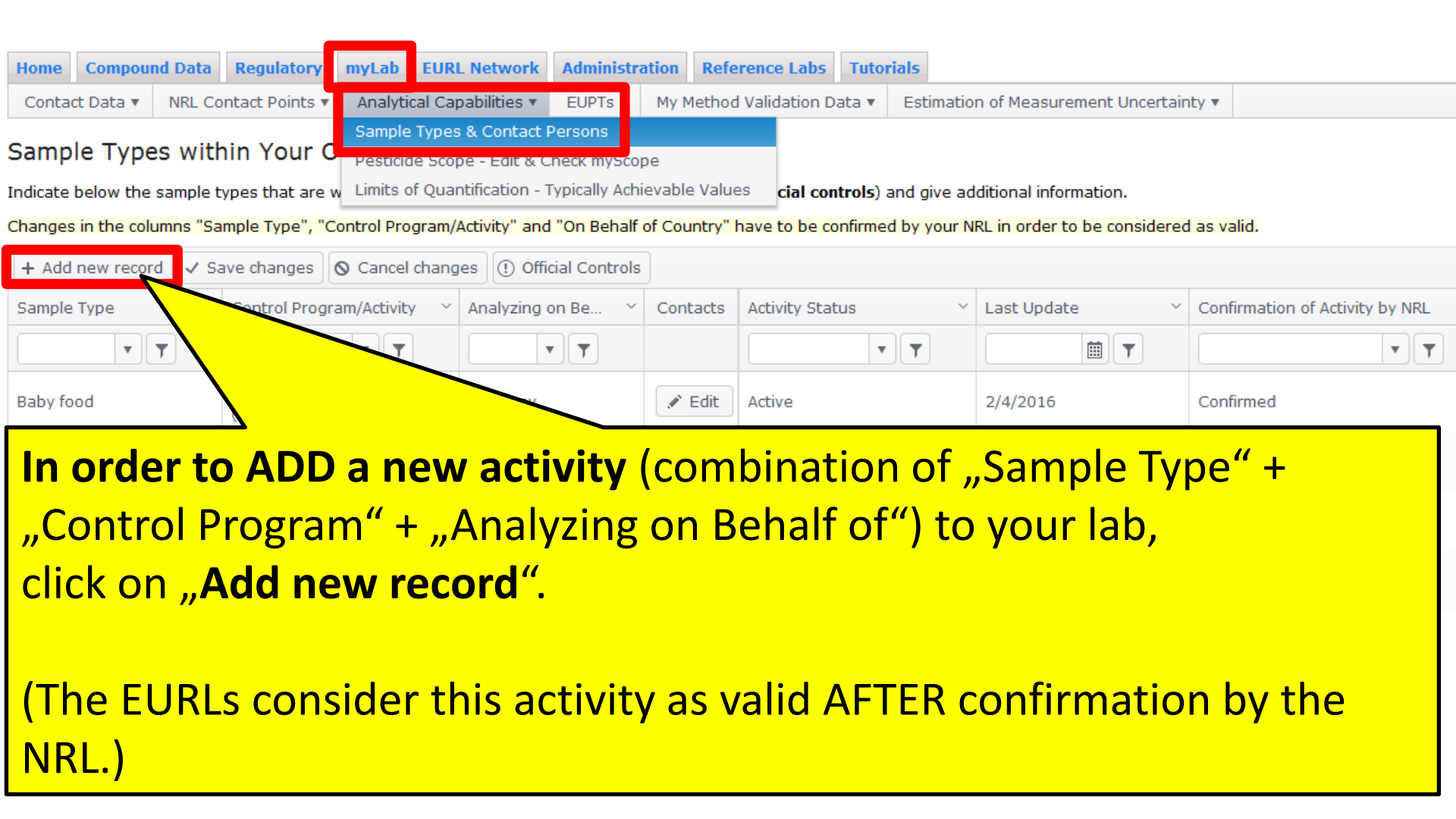

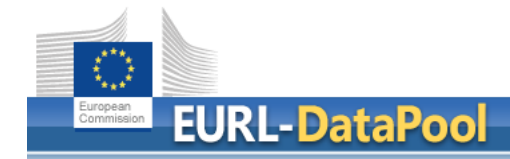

#### How can you UPDATE an existing activity of your lab?

| Home   | Compour  | nd Data | Regulatory     | myLab   | EURL Network       | Administra     | ation | Reference Labs      | Tutori | als                                            |  |
|--------|----------|---------|----------------|---------|--------------------|----------------|-------|---------------------|--------|------------------------------------------------|--|
| Contac | t Data 🔻 | NRL Co  | ntact Points 🔻 | Analyti | cal Capabilities 🔻 | EUPTs <b>v</b> | My M  | 1ethod Validation D | ata 🔻  | Estimation of Measurement Uncertainty <b>v</b> |  |

#### Sample Types within Your Official Lab Scope

Indicate below the sample types that are within your routine lab scope (within the framework of official controls) and give additional information.

Changes in the columns "Sample Type", "Control Program/Activity" and "On Behalf of Country" have to be confirmed by your NRL in order to be considered as valid.

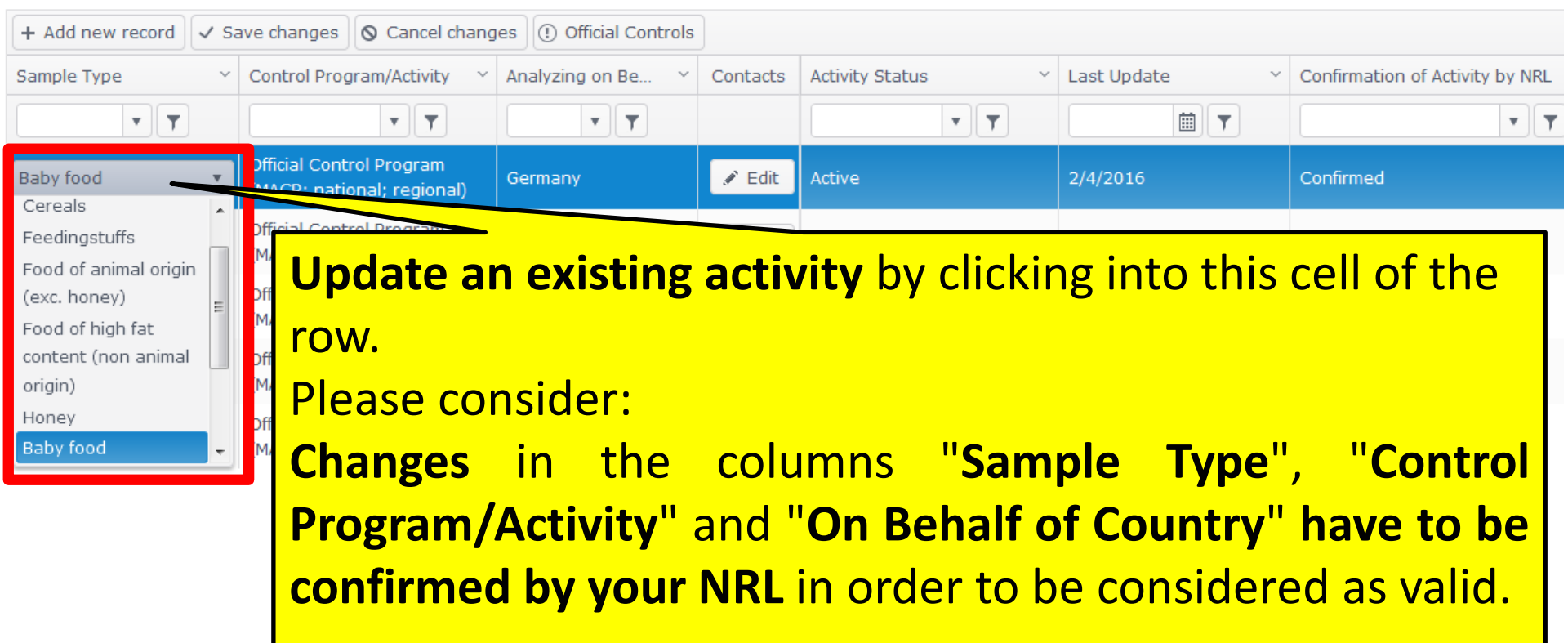

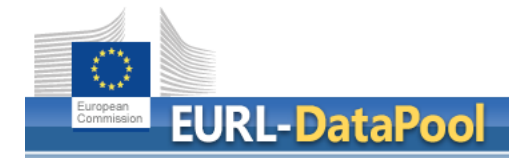

#### How can you **DELETE** an existing activity from your lab?

| Home   | Compour  | nd Data | Regulatory     | myLab   | EURL Network       | Administra | ation | Reference Labs       | Tutor | ials                                    |  |
|--------|----------|---------|----------------|---------|--------------------|------------|-------|----------------------|-------|-----------------------------------------|--|
| Contac | t Data 🔻 | NRL Co  | ntact Points 🔻 | Analyti | cal Capabilities 🔻 | EUPTs 🔻    | My M  | 1ethod Validation Da | ata 🔻 | Estimation of Measurement Uncertainty 🔻 |  |

#### Sample Types within Your Official Lab Scope

Indicate below the sample types that are within your routine lab scope (within the framework of official controls) and give additional information.

Changes in the columns "Sample Type", "Control Program/Activity" and "On Behalf of Country" have to be confirmed by your NRL in order to be considered as valid.

| + Add new record V Sa                           | ave changes 🛇 Cancel chang                                                                    | es 🤄 Official Controls | ]        |                              |                   |                                 |  |
|-------------------------------------------------|-----------------------------------------------------------------------------------------------|------------------------|----------|------------------------------|-------------------|---------------------------------|--|
| Sample Type ~                                   | Control Program/Activity ~                                                                    | Analyzing on Be ~      | Contacts | Activity Status              | Last Update 🛛 🗸 🗸 | Confirmation of Activity by NRL |  |
| <b>T</b>                                        |                                                                                               | <b>T</b>               |          | <b>•</b>                     |                   | <b>•</b>                        |  |
| Baby food                                       | Official Control Program<br>(MACP; national; regional)                                        | Germany                | 💉 Edit   | Active 🔻                     | 2/4/2016          | Confirmed                       |  |
| Spices, tea and similar matrices                | Official Control Program<br>(MACP; national; regional)                                        | Germany                | 🖋 Edit   | Active<br>Temporary Inactive | 2/4/2016          | Confirmed                       |  |
| Food of high fat content<br>(non animal origin) | d of high fat content Official Control Program<br>n animal origin) (MACP; national; regional) |                        | 🖋 Edit   | Activity Closed              | 2016              | Confirmed                       |  |
|                                                 | Official Control Drogram                                                                      |                        |          |                              |                   |                                 |  |

You **CANNOT delete** an activity from your lab! You can only change the activity status to *"Activity Closed"* or *"Temporary Inactive"*. The NRL has to confirm this information. After confirmation, the EURLs will delete this activity from the table.

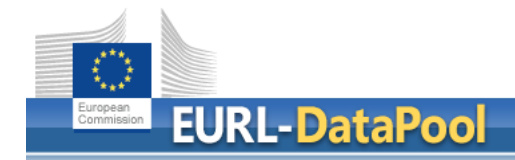

#### Save changes!

| Home Compound Data Regulatory myLab EURL Ne   Contact Data • NRL Contact Points • Analytical Capabil   Sample Types within Your Official Lab Indicate below the sample types that are within you Changes in the columns "Sample Type", "Coput rogram/Activ Changes in the columns "Sample Type", "Coput rogram/Activ Changes in the columns "Sample Type", "Coput rogram/Activ Changes in the columns "Sample Type", "Coput rogram/Activ Changes in the columns "Sample Type", "Coput rogram/Activ |                                                        |                        |          |                 |               |                                 |  |  |  |  |  |
|----------------------------------------------------------------------------------------------------|--------------------------------------------------------|------------------------|----------|-----------------|---------------|---------------------------------|--|--|--|--|--|
| + Add new record 🗸 Sa                                                                                                    | ave changes 🛇 Cancel chang                             | es 🤃 Official Controls | ]        |                 |               |                                 |  |  |  |  |  |
| Sample Type 🛛 🗸                                                                                                    | Control Program/Activity ~                             | Analyzing on Be ~      | Contacts | Activity Status | Last Update ~ | Confirmation of Activity by NRL |  |  |  |  |  |
| • •                                                                                                    | <b>•</b>                                               | <b>•••</b>             |          | <b>•</b>        |               | <b>• •</b>                      |  |  |  |  |  |
| Baby food                                                                                                    | Official Control Program<br>(MACP; national; regional) | Germany                | 🖋 Edit   | Activity Closed | 2/4/2016      | Pending!                        |  |  |  |  |  |
| Spices, tea and similar<br>matrices                                                                                                    | Official Control Program<br>(MACP; national; regional) | Germany                | 🖋 Edit   | Active          | 2/4/2016      | Confirmed                       |  |  |  |  |  |
| Food of high fat content<br>(non animal origin)                                                                                                    | Official Control Program<br>(MACP; national; regional) | Germany                | 🖋 Edit   | Active          | 2/4/2016      | Confirmed                       |  |  |  |  |  |
| FV                                                                                                    | Official Control Program<br>(MACP; national; regional) | Germany                | 🖋 Edit   | Active          | 9/28/2016     | Confirmed                       |  |  |  |  |  |
| Cereals                                                                                                    | Official Control Program<br>(MACP; national; regional) | Germany                | 🖋 Edit   | Active          | 2/4/2016      | Confirmed                       |  |  |  |  |  |

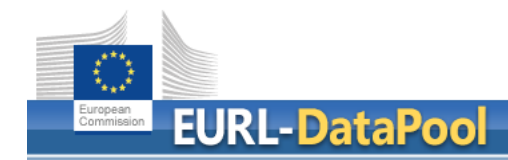

#### Pending!

| Home    | Compour | d Data | Regulatory     | myLab   | EURL Network       | Administra | ation | Reference Labs       | Tutor | ials                                    |  |
|---------|---------|--------|----------------|---------|--------------------|------------|-------|----------------------|-------|-----------------------------------------|--|
| Contact | Data 🔻  | NRL Co | ntact Points 🔻 | Analyti | cal Capabilities 🔻 | EUPTs 🔻    | My M  | lethod Validation Da | ata 🔻 | Estimation of Measurement Uncertainty 🔻 |  |

#### Sample Types within Your Official Lab Scope

Indicate below the sample types that are within your routine lab scope (within the framework of official controls) and give additional information.

Changes in the columns "Sample Type", "Control Program/Activity" and "On Behalf of Country" have to be confirmed by your NRL in order to be considered as valid.

| + Add new record V Sa                                                                                                    | ave changes 🔕 Cancel chang                             | es 🕘 Official Controls |          |                 |                   |                                 |
|----------------------------------------------------------------------------------------------------|--------------------------------------------------------|------------------------|----------|-----------------|-------------------|---------------------------------|
| Sample Type $\qquad \qquad \qquad \qquad \qquad \qquad \qquad \qquad \qquad \qquad \qquad \qquad \qquad \qquad \qquad \qquad \qquad \qquad \qquad$ | Control Program/Activity ~                             | Analyzing on Be ~      | Contacts | Activity Status | Last Update 🗸 🗸 🗸 | Confirmation of Activity by NRL |
| <b>•</b>                                                                                                    | •                                                      | •                      |          | •               |                   | <b>••</b>                       |
| Baby food                                                                                                    | Official Control Program<br>(MACP; national; regional) | Germany                | 💉 Edit   | Activity Closed | 2/4/2016          | Pending!                        |
| Spices, tea and similar<br>matrices                                                                                                    | Official Control Program<br>(MACP; national; regional) | Germany                | 🖋 Edit   | Active          | 24                | infirmed                        |

In case of changes in the columns "Sample Type", "Control Program/Activity" and/or "On Behalf of Country", the column "Confirmation of Activity by NRL" will be automatically set to "Pending!".

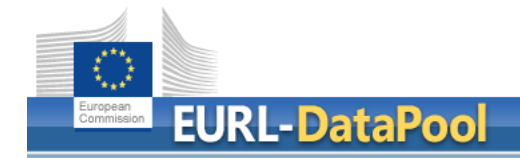

EU Reference Laboratories for Residues of Pesticides

### **IMPORTANT REQUEST to NRLs (4)**

## Please **confirm** the changes in the sample scopes of *"*your" OFLs at <u>www.eurl-pesticides-datapool.eu</u>.

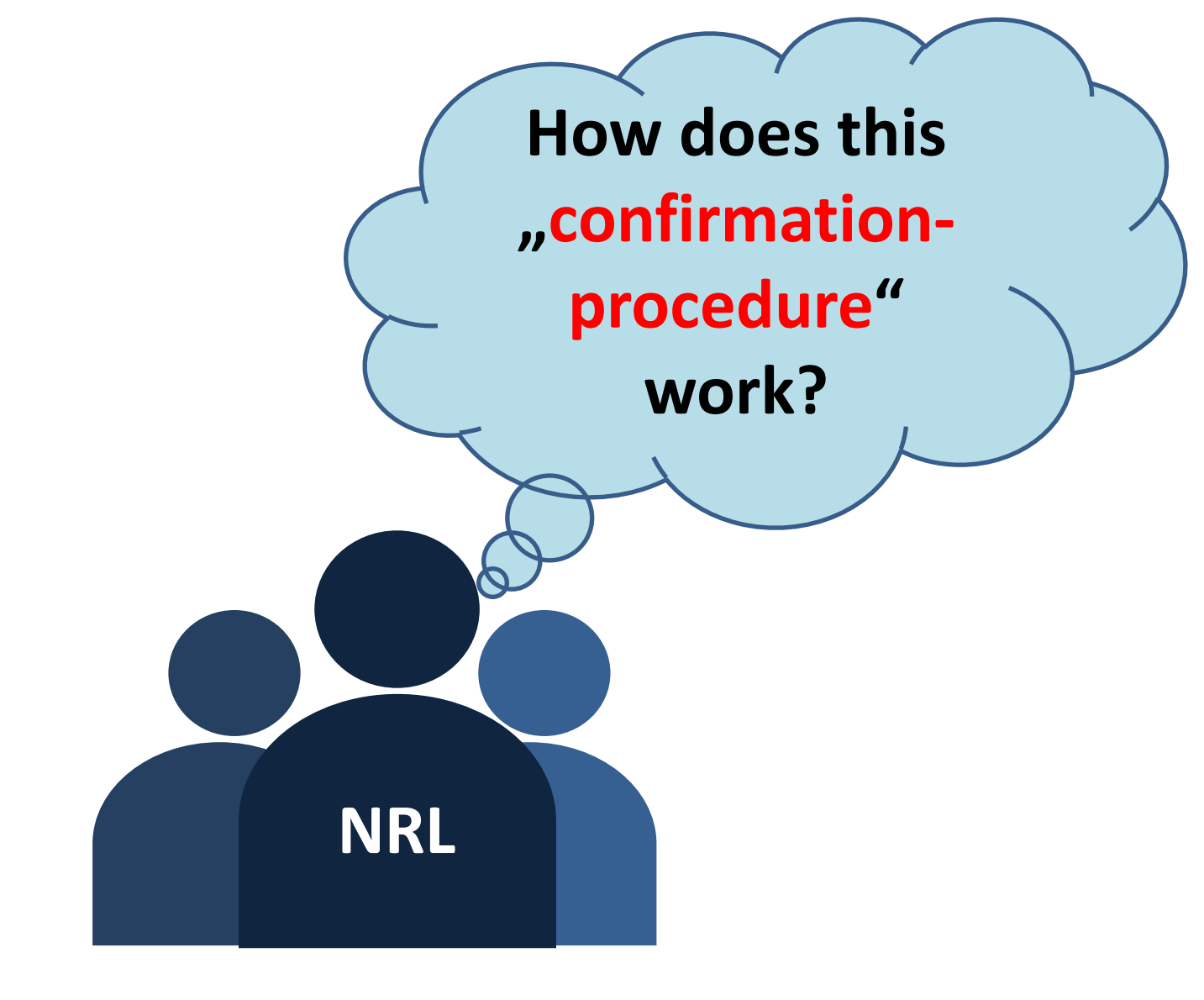

## The next slides show how the confirmation-procedure works.

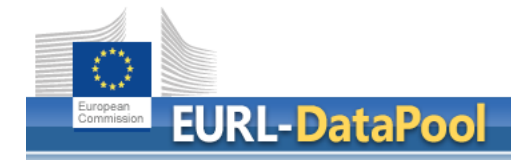

#### How can you **CONFIRM** the activity of an OFL from your network? (1)

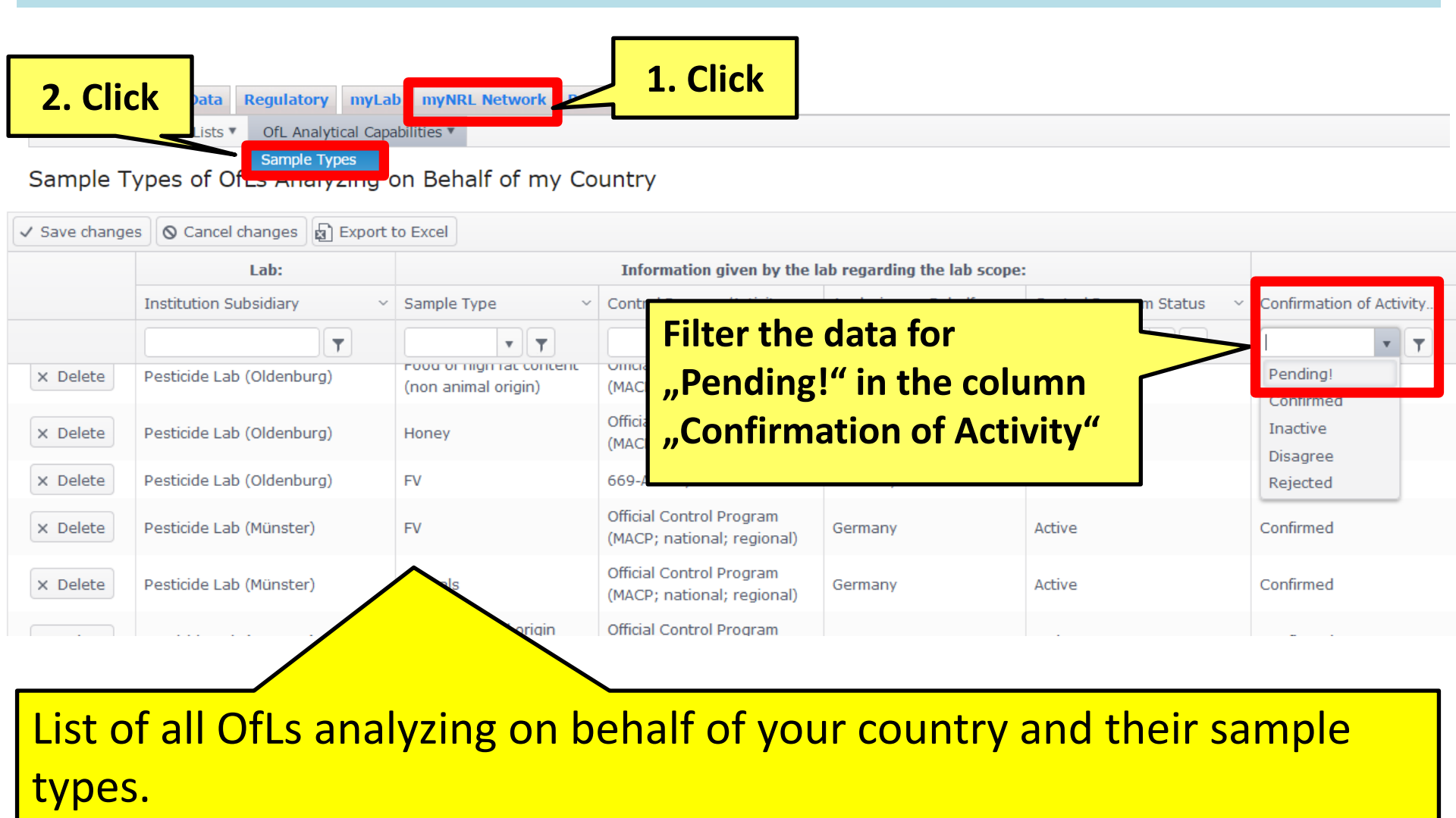

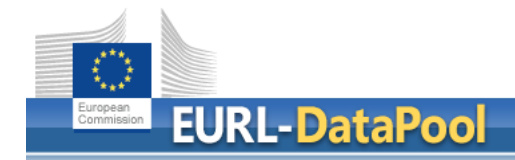

#### How can you **CONFIRM** the activity of an OFL from your network? (2)

| Home  | Compound Data        | Regulatory myLab                       | myNRL Network | Reference Labs | Tutorials |
|-------|----------------------|----------------------------------------|---------------|----------------|-----------|
| Lab N | etwork Contact Lists | <ul> <li>OfL Analytical Cap</li> </ul> | abilities 🔻   |                |           |

#### Sample Types of OfLs Analyzing on Behalf of my Country

| ✓ Save change | es 🛇 Cancel changes 😰 Export   | to Excel                                                                                                    |                                                        |                       |                        |                          |     |
|---------------|--------------------------------|----------------------------------------------------------------------------------------------------|--------------------------------------------------------|-----------------------|------------------------|--------------------------|-----|
|               | Lab:                           |                                                                                                    |                                                        |                       |                        |                          |     |
|               | Institution Subsidiary         | Sample Type $\qquad \qquad \qquad \qquad \qquad \qquad \qquad \qquad \qquad \qquad \qquad \qquad \qquad \qquad \qquad \qquad \qquad \qquad \qquad$ | Control Program/Activity ~                             | Analyzing on Behalf 🗠 | Control Program Status | Confirmation of Activity | ~ 1 |
|               | T                              | • •                                                                                                    | • •                                                    | • •                   | <b>T</b>               | Pending! <b>v v</b> x    |     |
| × Delete      | CVUA Stuttgart - Pesticide Lab | Baby food                                                                                                    | Official Control Program<br>(MACP; national; regional) | Germany               | Activity Closed        | Pending!                 |     |
|               |                                |                                                                                                    |                                                        |                       |                        |                          |     |

Result: Lab that changed the "Control Program Status" to "Activity Closed" was filtered.

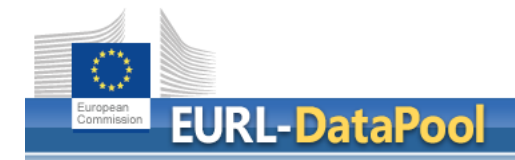

one:

#### How can you **CONFIRM** the activity of an OFL from your network? (3)

| Home                        | Compound Data | Regulatory | myLab       | myNRL Ne    | ork | Reference Labs | Tutorials |
|-----------------------------|---------------|------------|-------------|-------------|-----|----------------|-----------|
| Lab Network Contact Lists 🔻 |               | OfL Analy  | ytical Capa | abilities 🔻 |     |                |           |

#### Sample Types of OfLs Analyzing on Behalf of my Country

| ✓ Save changes                          | s 🛇 Cancel changes 🛃 Export t                                                                                                    | to Excel                                                                                                    |                                                                                |                           |                        |                          |  |  |  |  |  |
|-----------------------------------------|----------------------------------------------------------------------------------------------------|----------------------------------------------------------------------------------------------------|--------------------------------------------------------------------------------|---------------------------|------------------------|--------------------------|--|--|--|--|--|
|                                         | Lab:                                                                                                    |                                                                                                    | Information given by the la                                                    | b regarding the lab scope | :                      |                          |  |  |  |  |  |
|                                         | Institution Subsidiary                                                                                                    | Sample Type $\qquad \qquad \qquad \qquad \qquad \qquad \qquad \qquad \qquad \qquad \qquad \qquad \qquad \qquad \qquad \qquad \qquad \qquad \qquad$ | Control Program/Activity 🗸 🗸                                                   | Analyzing on Behalf 🗠     | Control Program Status | Confirmation of Activity |  |  |  |  |  |
|                                         | Ţ                                                                                                    | <b>•</b>                                                                                                    | <b>•</b>                                                                       | <b>•</b>                  | <b>•</b>               | Pending! <b>v v</b> x    |  |  |  |  |  |
| × Delete CVUA Stuttgart - Pesticide Lab |                                                                                                    | Baby food                                                                                                    | Official Control Program<br>(MACP; national; regional) Germany Activity Closed |                           | Activity Closed        | Confirmed                |  |  |  |  |  |
| Click<br>from<br>the i                  | Click into the cell and select "Confirmed"/"Reject"/…<br>from the dropdown menu in order to confirm/reject/…<br>the information given by the OFL. |                                                                                                    |                                                                                |                           |                        |                          |  |  |  |  |  |
| Fina                                    | Finally click the button "Save changes".                                                                                                    |                                                                                                    |                                                                                |                           |                        |                          |  |  |  |  |  |

### **OFL Contact Points**

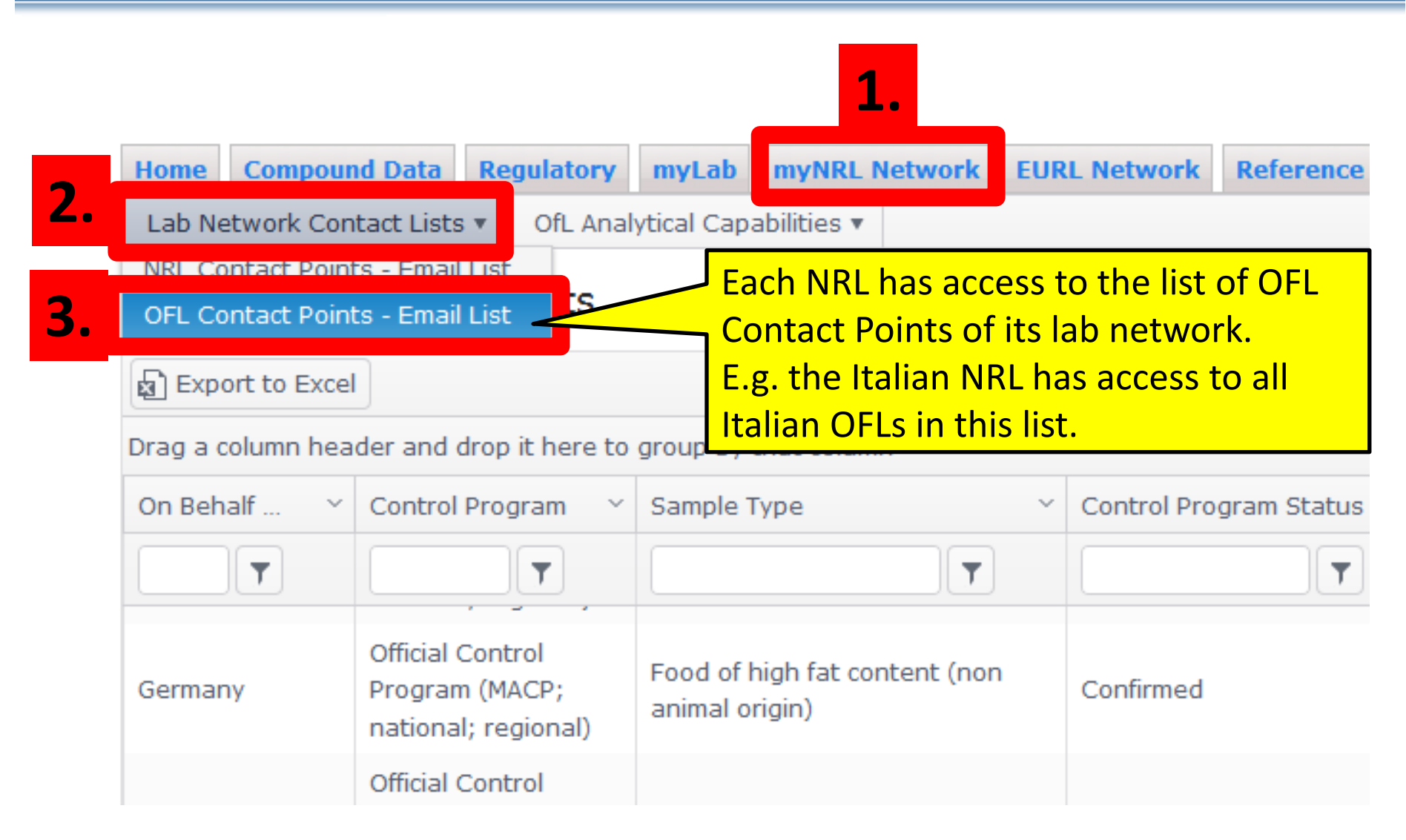

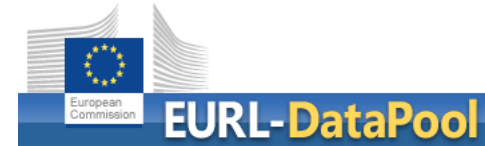

| Home Comp                                                     | oound Data Regulatory                                  | myLab myNRL Network                   | EURL Network    | Reference Labs | Tutorials            |                     |                                            |  |  |  |
|---------------------------------------------------------------|--------------------------------------------------------|---------------------------------------|-----------------|----------------|----------------------|---------------------|--------------------------------------------|--|--|--|
| Lab Network                                                   | Contact Lists  OfL Analyt                              | ical Capabilities 🔻                   |                 |                |                      |                     |                                            |  |  |  |
| NPL Contact P                                                 |                                                        |                                       |                 |                |                      |                     |                                            |  |  |  |
| OFL Contact F                                                 | Points - Email List                                    |                                       |                 |                |                      |                     |                                            |  |  |  |
| Export to E                                                   | ixcel                                                  |                                       |                 |                |                      |                     |                                            |  |  |  |
| Drag a column header and drop it here to group by that column |                                                        |                                       |                 |                |                      |                     |                                            |  |  |  |
| On Be 🗸                                                       | Control Program                                        | <ul> <li>Sample Type</li> </ul>       | Control Program | Status Lab     | Name ~               | City ~              | OFL Contact Point(s                        |  |  |  |
| <b>T</b>                                                      | Ţ                                                      | T                                     |                 |                | Ţ                    |                     |                                            |  |  |  |
| Germany                                                       | Official Control Program<br>(MACP; national; regional) | FV                                    | Confirmed       | (Frai<br>(Ode  | nkfurt<br>er))       | Frankfurt<br>(Oder) | guido.warschewske<br>bbb.de                |  |  |  |
| Gerany                                                        | Official Control Program<br>(MACP; national; regional) | (r n animal origin)                   | Confirmed       | Pest<br>(Han   | icide Lab<br>nburg)  | Hamburg             | Arne.S                                     |  |  |  |
| Germany                                                       | Official Control Program<br>(MACP; national; regional) | Honey                                 | Confirmed       | Pest<br>(Han   | icide Lab<br>nburg)  | Hamburg             | Arne.Sierts-Herrman                        |  |  |  |
| Germany                                                       | 669-Activity                                           | FV                                    | Confirmed       | Pest<br>(Han   | icide Lab<br>nburg)  | Hamburg             | Arne.Sierts-Herrmar                        |  |  |  |
| Germany                                                       | Official Control Program<br>(MACP; national; regional) | Cereals                               | Confirmed       | Pest<br>(Han   | icide Lab<br>nburg)  | Hamburg             | Arne.Sierts-Herrman                        |  |  |  |
| Germany                                                       | Official Control Program<br>(MACP; national; regional) | Spices, tea and similar<br>matrices   | Confirmed       | Pest<br>(Han   | icide Lab<br>nburg)  | Hamburg             | Arne.Sierts-Herrman                        |  |  |  |
| Germany                                                       | Official Control Program<br>(MACP; national; regional) | Food of animal origin<br>(exc. honey) | Confirmed       | Pest<br>(Han   | icide Lab<br>nburg)  | Hamburg             | Arne.Sierts-Herrman                        |  |  |  |
| Germany                                                       | Official Control Program<br>(MACP; national; regional) | FV                                    | Confirmed       | Pest<br>(Han   | icide Lab<br>nburg)  | Hamburg             | Arne.Sierts-Herrman                        |  |  |  |
| Germany                                                       | Official Control Program<br>(MACP; national; regional) | FV                                    | Confirmed       | Pest<br>(Old   | icide Lab<br>enburg) | Oldenburg           | andrea.richter@lave<br>Iris.Suckrau@laves. |  |  |  |

| Home                                                   | Compound Data                   | Regulatory | myLab | myNRL Network | EURL Network | Reference Labs | Tutorials |  |  |  |
|--------------------------------------------------------|---------------------------------|------------|-------|---------------|--------------|----------------|-----------|--|--|--|
| Lab Network Contact Lists  OfL Analytical Capabilities |                                 |            |       |               |              |                |           |  |  |  |
| NRL Contact Points - Email List                        |                                 |            |       |               |              |                |           |  |  |  |
| OFL Co                                                 | OFL Contact Points - Email List |            |       |               |              |                |           |  |  |  |
| B Exp                                                  | ort to Excel                    |            |       |               |              |                |           |  |  |  |

Drag a column header and drop it here to group by that column

| On Behalf Y | Control Program 🛛 🗠                                       | Sample Type $\qquad \qquad \qquad \qquad \qquad \qquad \qquad \qquad \qquad \qquad \qquad \qquad \qquad \qquad \qquad \qquad \qquad \qquad \qquad$ | Control Program Status | Lab Name 🗸                       | City          |
|-------------|-----------------------------------------------------------|----------------------------------------------------------------------------------------------------|------------------------|----------------------------------|---------------|
| <b>T</b>    | T                                                         | <b>T</b>                                                                                                    | <b>T</b>               | <b>T</b>                         |               |
| Germany     | Official Control<br>Program (MACP;<br>national: regional) | Food of high fat content (non<br>animal origin)                                                                                                    | Confirmed              | Pesticide Lab (Frankfurt (Oder)) | Frank<br>(Ode |
| Germany     | Official Control<br>Program (MACP;<br>national; regional) | FV                                                                                                    | Confirmed              | Pesticide Lab (Frankfurt (Oder)) | Frank<br>(Ode |
| Germany     | Official Control<br>Program (MACP;<br>national; regional) | t high fat content (non<br>an origin)                                                                                                    | Crowned                | Pesticide Lab (Hamburg)          | Hamb          |
| Germany     | Official Control<br>Program (MACP;<br>national; regional) | Honey                                                                                                    | Confirmed              | Pesticide Lab (Hamburg)          | Hamb          |
| Germany     | 669-Activity                                              | Activity                                                                                                    | nfirmed                | Pesticide Lab (Hamburg)          | Hamb          |
| Germany     | Official Control<br>Program (MACP;<br>national; regional) | confirmed                                                                                                    | nfirmed                | Pesticide Lab (Hamburg)          | Hamb          |
| Germany     | Official Control<br>Program (MACP;                        | by the NRI                                                                                                    | nfirmed                | Pesticide Lab (Hamburg)          | Hamb          |

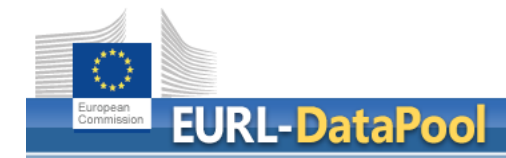

The EURLs kindly ask you to ...

- regularly update the NRL contact person(s) of your NRL at www.eurl-pesticides-datapool.eu.
- contact your OFL network and invite the OFLs to update the info on the sample types that are within their routine scopes (e.g. food of animal origin, honey, food of high fat content (animal origin)).
- confirm the changes on the sample scopes in EURL DataPool.

With EURL DataPool we want to share the workload ...

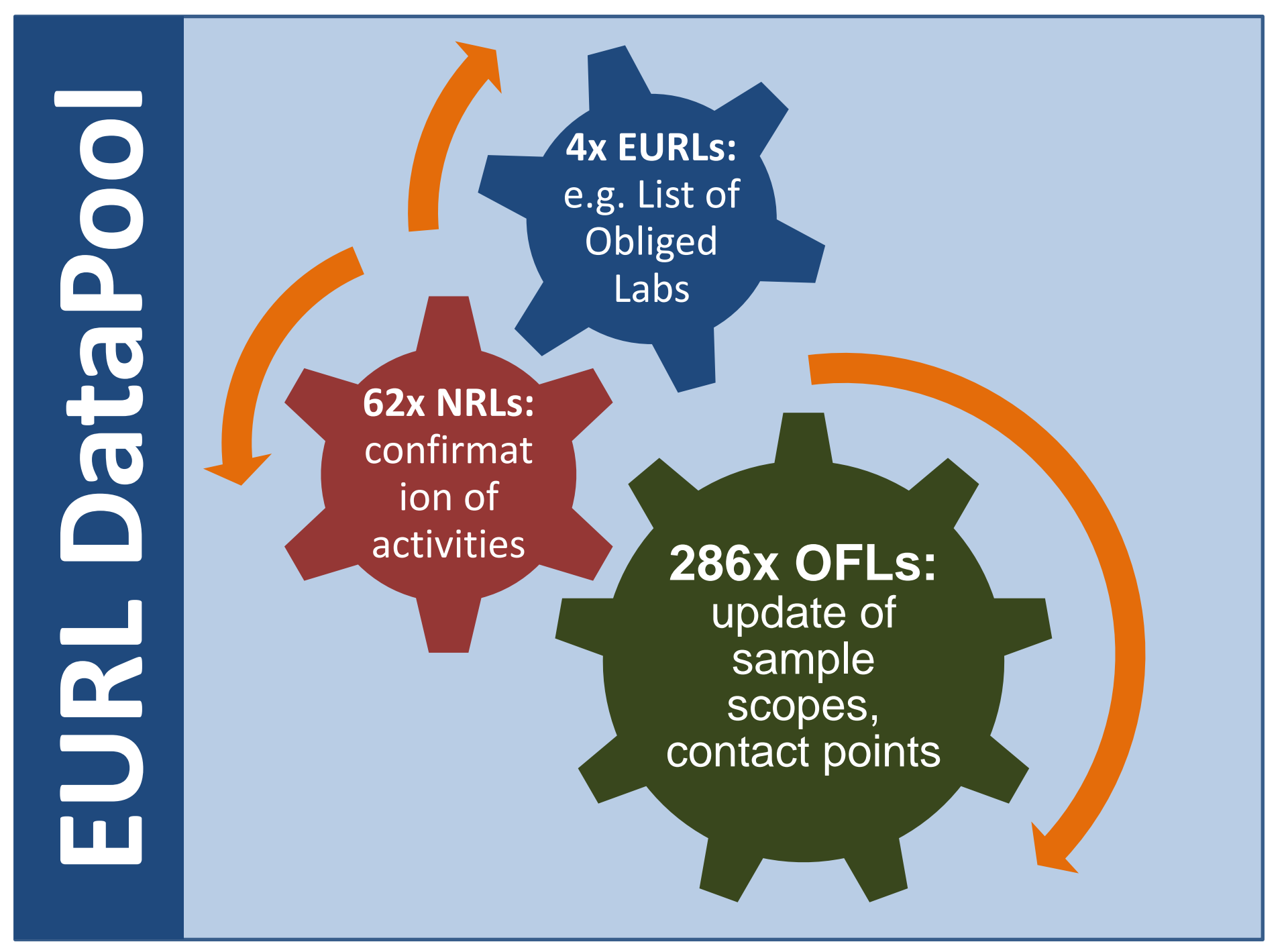

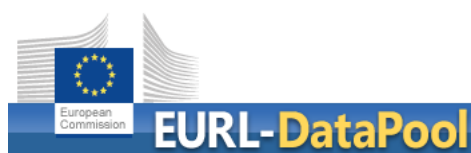

### Pesticide Scope and Check myScope

EU Reference Laboratories for Residues of Pesticides

| Home Compou    | nd Data Regu 1.      | myLab                                  | EURL Network       | Administra | ation | Reference Labs      | Tutorial  | s              |
|----------------|----------------------|----------------------------------------|--------------------|------------|-------|---------------------|-----------|----------------|
| Contact Data 🔻 | NRL Contact Points 🔻 | Analyti                                | cal Capabilities 🔻 | EUPTs 🔻    | My N  | 1ethod Validation D | ata 🔻 🛛 E | stimation of I |
|                |                      | Sample Types & Contact Persons         |                    |            |       |                     |           |                |
| East Individu  | ial Pesticides &     | Pesticide Scope - Edit & Check myScope |                    |            |       |                     |           |                |

Click on the button "Edit" in column "Pesticic Limits of Quantification - Typically Achievable values he pesticide scope of your lab. Click on the button "Check" in column "Check myscope to compare your pesticide scope against the compounds entailed in the EU EURL-SRM).

| Pesticide Scope        | Check myScope  | Sample Type 🔺 🛛 🗸 🗸                          | Control Program/Activity                         |
|------------------------|----------------|----------------------------------------------|--------------------------------------------------|
|                        |                | <b>• •</b>                                   |                                                  |
| <b>∃</b> Edit          | 🗸 Check        | =v                                           | Official Control Program (MACP; nation regional) |
| Fidit                  | ✓ Check        | Cereals                                      | Official Control Program (MACP; nation regional) |
| Edit                   | ✓ Check        | Food of animal origin (exc. honey)           | Official Control Program (MACP; nation regional) |
| <b>3.</b> <sub>1</sub> | $\equiv$ List  | Food of high fat content (non animal origin) | Official Control Program (MACP; nation regional) |
| Edit                   | $\equiv$ List  | Baby food                                    | Official Control Program (MACP; nation regional) |
| <b>E</b> dit           | <b>≡</b> Other | Spices, tea and similar matrices             | Official Control Program (MACP; nation           |

#### How to update the pesticide scope?

| Official Control Program (N | Official Control Program (MACP; national; regional) for Germany - Edit Individual Pesticides here ×                                                                                                    |                      |                        |                       |     |  |  |  |  |  |  |  |
|-----------------------------|----------------------------------------------------------------------------------------------------|----------------------|------------------------|-----------------------|-----|--|--|--|--|--|--|--|
| ✓ Save changes Save Can     | cel changes 🕘 Official Controls                                                                                                    |                      |                        |                       |     |  |  |  |  |  |  |  |
| Compound Group 🔺 🛛 🗸        | Compound ~                                                                                                    | Within Lab Scope 🛛 🗸 | Routinely Analyzed 🛛 🗸 | Within Official Scope | ~   |  |  |  |  |  |  |  |
| <b>T</b>                    | <b>•••••••••••••</b>                                                                                                    | Yes 🔘 No 🔘           | Yes 🔘 No 🔘             | Yes 🔘 No 🔘            |     |  |  |  |  |  |  |  |
| Abamectin                   | Avermectin B1b                                                                                                    | Yes                  | Yes                    | Yes                   | ^   |  |  |  |  |  |  |  |
| Abagigia Agid               | S. Abaciais Acid                                                                                                    | Voc                  | Voc                    | Vas                   |     |  |  |  |  |  |  |  |
| Acephate                    | Acephate                                                                                                    |                      | Yes                    | Yes                   |     |  |  |  |  |  |  |  |
| Acequinocyi                 | Acequinocyi                                                                                                    | NO                   | NO                     | NO                    |     |  |  |  |  |  |  |  |
| Acequinocyl                 | Acequinocyl Hydroxy                                                                                                    | No                   | No                     | No                    |     |  |  |  |  |  |  |  |
| Acetamiprid                 | Acetamiprid                                                                                                    | Yes                  | Yes                    | Yes                   |     |  |  |  |  |  |  |  |
| Acetamiprid                 | Acetamiprid, N-desmethyl-                                                                                                    | Yes                  | Yes                    | Yes                   |     |  |  |  |  |  |  |  |
| Acetochlor                  | Acetochlor                                                                                                    | Yes                  | Yes                    | Yes                   |     |  |  |  |  |  |  |  |
| Acibenzolar                 | Acibenzolar                                                                                                    | No                   | No                     | No                    |     |  |  |  |  |  |  |  |
| Acibenzolar                 | Acibenzolar Acid                                                                                                    | No                   | No                     | No                    |     |  |  |  |  |  |  |  |
| Acibenzolar                 | Acibenzolar-S-Methyl                                                                                                    | Yes                  | Yes                    | Yes                   |     |  |  |  |  |  |  |  |
|                             |                                                                                                    | •                    |                        |                       | + - |  |  |  |  |  |  |  |
| A 2 3 4                     | Image: A state of the state of the state |                      |                        |                       |     |  |  |  |  |  |  |  |

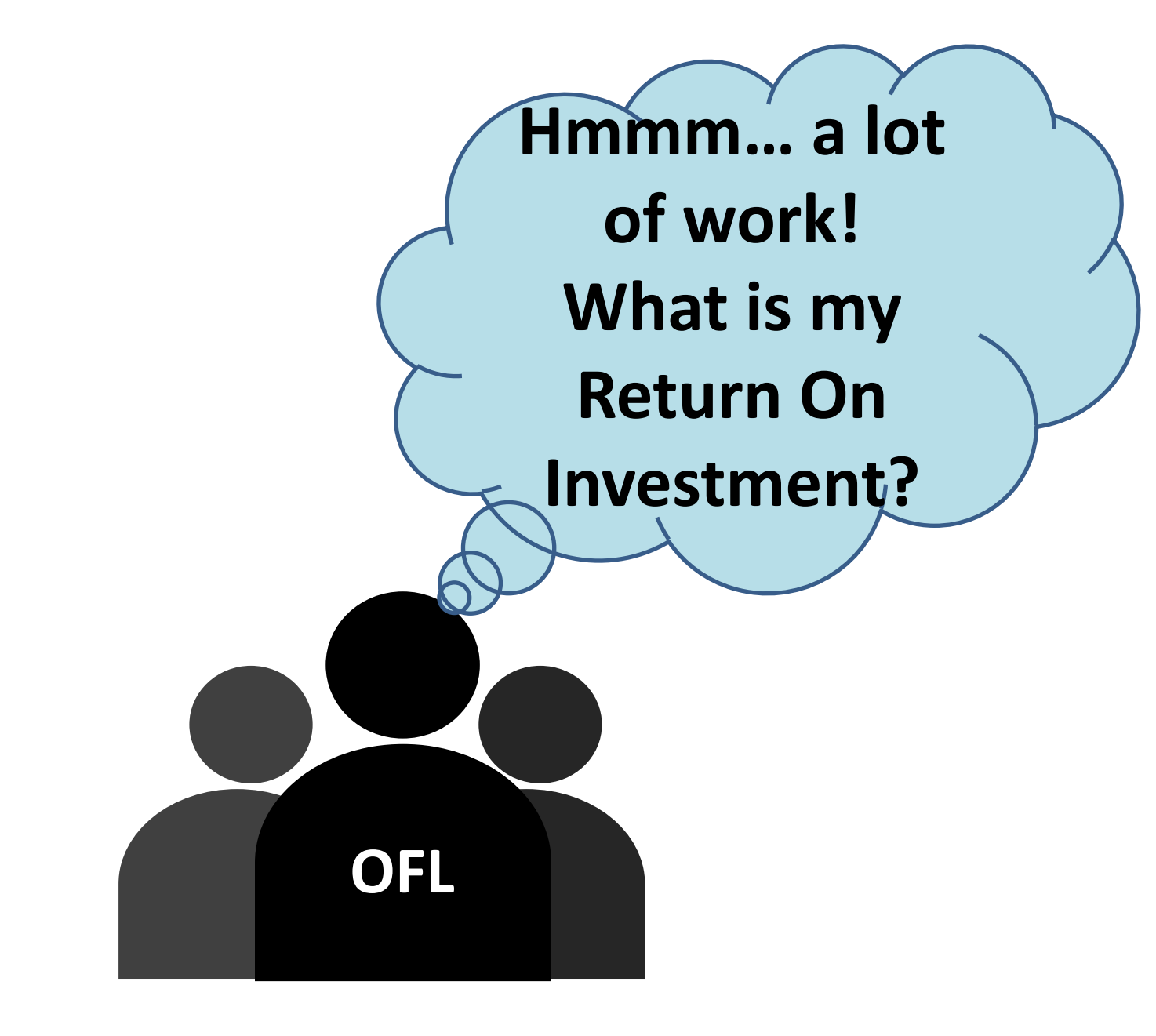

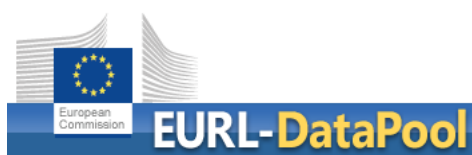

EU Reference Laboratories for Residues of Pesticides

| Home                                | Compou | nd Data | Regu     | 1.                | myLab              | EURL Network      | Administr           | ation | Reference Labs  | Tutori | als |
|-------------------------------------|--------|---------|----------|-------------------|--------------------|-------------------|---------------------|-------|-----------------|--------|-----|
| Contact Data 🔻 NRL Contact Points 🔻 |        | oints 🔻 | Analytic | al Capabilities 🔻 | EUPTs V            | My N              | 1ethod Validation D | ata 🔻 | Estimation of I |        |     |
|                                     |        |         |          |                   | Sample             | Types & Contact I | Persons             |       |                 |        |     |
| Edit Individual Pesticides &        |        |         |          | Pesticid          | e Scope - Edit & C | heck mySco        | pe                  | Ζ.    |                 |        |     |

Click on the button "Edit" in column "Pestici, Limits of Quantification - Typically Achievable values he pesticide scope of your lab. Click on the button "Check" in column "Check myscope to compare your pesticide scope against the compounds entailed in the EU EURL-SRM).

| Pesticide Scope | Check myScope | Sample Type 🔺 🗸 🗸 🗸                          | Control Program/Activity                         |
|-----------------|---------------|----------------------------------------------|--------------------------------------------------|
|                 |               | <b>• •</b>                                   |                                                  |
|                 | ✓ Check       | ₹V                                           | Official Control Program (MACP; nation regional) |
| <b>⊟</b> Edit   | ✓ eck         | Cereals                                      | Official Control Program (MACP; nation regional) |
| <b>⊟</b> Edit   |               | Food of animal origin (exc. honey)           | Official Control Program (MACP; nation regional) |
| <b>⊟</b> Edit   | 3.            | Food of high fat content (non animal origin) | Official Control Program (MACP; nation regional) |
| <b>⊟</b> Edit   |               | Baby food                                    | Official Control Program (MACP; nation regional) |
| <b>∃</b> Edit   | ∃ Other       | Spices, tea and similar matrices             | Official Control Program (MACP; nation           |

Check Your Scope - FV

S

|                  | Compound Info           |   |               | Part of              |            |              |   |
|------------------|-------------------------|---|---------------|----------------------|------------|--------------|---|
| Compound Group ~ | Compound                | ~ | EU MRL RD 🛛 🗸 | MACP Fv (Year) 🔺 🛛 🗸 | WD 🗸       | Group Rankin |   |
| <b>T</b>         |                         | Ţ | Yes 🔘 No 🔘    | 2016 <b>y</b> x      | Yes 🔘 No ( |              |   |
| Abamectin        | Avermectin B1a          |   | Yes           | 2015; 2016           | No         | 349          | - |
| Abamectin        | Avermectin B1a, 8,9-Z-~ |   | Yes           | 2015; 2016           | No         | 349          |   |
| Abamectin        | Avermectin R1h          |   | Yes           | 2015; 2016           | No         | 349          |   |
| Acephate         | Acephate                |   | Yes           | 2015; 2016           | No         | 225          |   |
| Acetamiprid      | Acetamiprid             |   | Yes           | 2015; 2016           | No         | 342          |   |
| Acrinathrin      | Acrinathrin             |   | Yes           | 2015; 2016           | No         | 245          |   |
| Aldicarb         | Aldicarb                |   | Yes           | 2015; 2016           | No         | 224          |   |
| Aldicarb         | Aldicarb-Sulfone        |   | Yes           | 2015; 2016           | No         | 224          |   |
| Aldicarb         | Aldicarb-Sulfoxide      |   | Yes           | 2015; 2016           | No         | 224          |   |
| Aldrin           | Aldrin                  |   | Yes           | 2015; 2016           | No         | 210          |   |
|                  |                         |   |               |                      |            |              |   |
|                  |                         |   | •             |                      |            | ۶.           |   |

Ċ

×

1 2 3 4 5 6 7 8 9 10 ... (▶)(▶)

Check Your Scope - FV

S

| Compo                | ound Info          | Pesticio          | le Ranking List (PeRL)                  |                              |
|----------------------|--------------------|-------------------|-----------------------------------------|------------------------------|
| Compound Group 🔺 🛛 🗸 | Compound           | Group Ranking Poi | <ul> <li>Ranking Points (Max</li> </ul> | . 1000) 🛛 🗸 Within Lab Scope |
| <b></b>              | <b>T</b>           | <b>•</b>          | Sort Ascending                          | Yes 💿 No 💿                   |
| Ametoctradin         | Ametoctradin       | 108               | Sort Descending                         | No                           |
| Benalaxyl            | Benalaxyl-M        | 149               | Columns •                               | No                           |
| Benzovindiflupyr     | Benzovindiflupyr   | 117               | ▼ Filter ►                              | Show items with value that:  |
| Bifenazate           | Bifenazate-Diazene | 189               | 55                                      |                              |
| Chlordecone          | Chlordecone        | 160               | 160                                     | And                          |
| Chlorfluazuron       | Chlorfluazuron     | 4                 | 4                                       | And Y                        |
| Diquat               | Diquat             | 226               | 226                                     | Is equal to                  |
| Emamectin            | Emamectin B1a      | 279               | 58                                      |                              |
| Etoxazole            | Etoxazole          | 148               | 148                                     | Filter Clear                 |
| Fenpyrazamine        | Fenpyrazamine      | 137               | 137                                     | No                           |
|                      |                    |                   |                                         |                              |
|                      |                    | 4                 | III                                     |                              |
| <b>a 1</b> 2 3 4     | 5 ())              |                   |                                         | 1 - 10 of 49 items           |

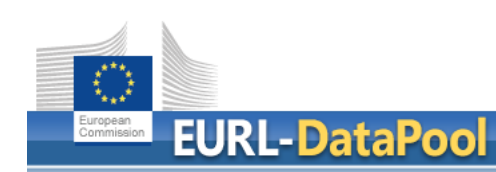

#### **Pesticide Ranking List**

EU Reference Laboratories for Residues of Pesticides

| ~                    |               | C                                                                             | 0                                     | L .                  |                                                                                                    |  |  |  |  |
|----------------------|---------------|-------------------------------------------------------------------------------|---------------------------------------|----------------------|----------------------------------------------------------------------------------------------------|--|--|--|--|
| Risk Group           | Sum<br>Points | Risk Factor                                                                   | Data Source                           | Points               | Rules                                                                                                    |  |  |  |  |
| Toxicology 350       |               | ARfD                                                                          | EFSA<br>(if missing Codex)            | 150                  | No entry (30 points);<br>x<=0.005 (150 points)<br>0.005 <x<=0.025 (75="" points)<br="">0.025<x<=0.1 (20="" points)<br="">0.1<x<=0.5 (10="" points)<br="">0.5<x<=2 (4="" points)<br="">x&gt;2 or non allocated (0 points)</x<=2></x<=0.5></x<=0.1></x<=0.025> |  |  |  |  |
|                      |               | Endocrine disruption                                                          | EFSA                                  | 100                  | Where evidence for ED effect: 100;<br>evidence (Cat. 1) of/potent. ED effect (Cat. 2): 75;<br>potential evidence of ED effect (Cat. 2): 50; no evidence: 0                                                                                                   |  |  |  |  |
|                      |               | Findings in ALL commodities 2013-<br>Based on No of positives                 | Pesticides-online                     | 100                  | No of positive findings (Nf)/max. no of positive findings (Nfmax) * 100                                                                                                    |  |  |  |  |
|                      |               | Findings in ALL commodities 2013-<br>Penalty points                           | Pesticides-online PENALTY (max -50) v |                      | where Nf<=2 and Number of samples (Ns) 1000-2000 (-50 points)<br>where Nf<=4 and Ns 2000-5000 (-50 points)<br>where Nf<=6 and Ns >5000 (-50 points)                                                                                                    |  |  |  |  |
|                      |               | Findings 2012-2014 in MACP-commodities for<br>2017<br>Based on positives in % | EFSA - MACP 2012-<br>14               | 120                  | %f/%fmax *120<br>(%fmax =10.5 = detection frequency of the most frequently found MRM-pesticide Boscalid);<br>Note: SRM pesticides with higher det. frequency leveled out at 120 points                                                                       |  |  |  |  |
| Pesticide<br>residue | 500           | MRL-violations 2012 - 2014                                                    | EFSA - MACP 2012-<br>14               | 100                  | 1% and above gets 100 points. If lower than 1% then %Violations*100                                                                                                    |  |  |  |  |
| findings             |               | Findings in ALL commodities 2014- (Trend)<br>Based on positives in %          | Pesticides-online                     | 80                   | %f/%fmax *80<br>(%fmax = 20 = detection frequency of the most frequently found MRM-pesticide Boscalid);<br>Note: SRM pesticides with higher det. frequency leveled out at 100 points                                                                         |  |  |  |  |
|                      |               | Findings in ALL commodities 2014- (Trend)<br>Penalty points                   | Pesticides-online                     | PENALTY<br>(max -50) | where Nf<=2 and Ns 1000-2000 (-50 points)<br>where Nf<=4 and Ns 2000-5000 (-50 points)<br>where Nf<=6 and Ns >5000 (-50 points)                                                                                                    |  |  |  |  |
|                      |               | RASFF notifications 2013-2016                                                 | EURL-Datapool                         | 100                  | RASFF-Notif Trigger:<br>1) ARFD-exceedance, max 80 points, No of cases (Nf)/max. no of cases (N1max) * 80<br>2) "unauthorized in EU, max 20 points, No of cases (Nf)/max. no of cases (N2max) * 20                                                           |  |  |  |  |
|                      |               | Regulation (EC) No 1107/2009<br>Approved/NOT Approved-List                    | EURL-Datapool                         | 50                   | Approved = 50 points; PENDING=50 points, Not Approved +resubmitted= 50 points; OUT= 0<br>points,                                                                                                    |  |  |  |  |
| Posticido            |               | Registrations in EU and 10 other countries                                    | EURL-Datapool                         | 100                  | Based on No of registrations and importance of country (e.g ES, IT, FR: weighting factor (wf) =<br>12, DE: wf = 10; CL wf = 5; AT: wf = 3; CY: wf = 2; MT: wf = 1)                                                                                           |  |  |  |  |
| Usage 250            | 250           | Listed as NOT Approved, but registered in 3rd<br>countries                    | EURL-Datapool                         | 40                   | Based on No of registrations and importance of country (e.g TR 10 points, MA 5 points, NZ 2<br>points)                                                                                                    |  |  |  |  |
|                      |               | Misuse candidates and environmental and EURL-<br>contaminant "bonus" Datapool |                                       | 60                   | Pesticides excluded from Annex I 1107/2009 (Not Approved escl. resubmitted ones), but<br>frequently encountered in samples of EU-origin in the last two years (Nf/Ns*100≻0,2 and<br>more than 5 findings) get 60 points                                      |  |  |  |  |
| Total                | 1100          |                                                                               |                                       | 1100                 |                                                                                                    |  |  |  |  |
|                      |               |                                                                               |                                       |                      |                                                                                                    |  |  |  |  |

|                                          | Compound Info                          |                      | Analysis            | of Compound in my Lat |
|------------------------------------------|----------------------------------------|----------------------|---------------------|-----------------------|
| Compound Group ~                         | Compound                               | Within Lab Scope 🛛 🗸 | Vithin Official S 🗠 | Remark                |
| T                                        | <b>T</b>                               | Yes 🔿 No 💿 🛛 🗙       | es 🔿 No 🔿           |                       |
| 1,2-Benzenedimethanol                    | 1,2-Benzenedimethanol                  | No                   | No                  |                       |
| 1,2-Benzisothiazol-<br>3(2H)-one         | 1,2-Benzisothiazol-3(2H)-one           | No                   | No                  |                       |
| I-MCP                                    | 1-MCP                                  | No                   | No                  |                       |
| 2,4,5-T                                  | 2,4,5-T-Methylester                    | No                   | No                  |                       |
| 2,4-DB                                   | 2,4-DB-Methylester                     | No                   | No                  |                       |
| ,6-Dimethylaniline                       | Dimethylaniline, 2,6-                  | No                   | No                  |                       |
| -Hydroxypyridine                         | 2-Hydroxy-5(trifluoromethyl)pyridine   | No                   | No                  |                       |
| ,5-Dioxocyclohexane-<br>-Carboxylic Acid | 3,5-Dioxocyclohexane-1-Carboxylic Acid | No                   | No                  |                       |
| 3-Decen-2-One                            | 3-Decen-2-One                          | No                   | No                  |                       |
| -Indolyl                                 | Indole-3-Acetic Acid                   | No                   | No                  |                       |

Check Your Scope - FV

C

| Compound Info        |                    | Pesticid          |                      |                             |
|----------------------|--------------------|-------------------|----------------------|-----------------------------|
| Compound Group 🔺 🛛 🗸 | Compound v         | Group Ranking Poi | Ranking Points (Max. | . 1000) 🛛 🗸 Within Lab Sope |
| Ţ                    | <b>T</b>           | <b>•</b>          | Sort Ascending       | Yes  No                     |
| Ametoctradin         | Ametoctradin       | 108               | Sort Descending      | No                          |
| Benalaxyl            | Benalaxyl-M        | 149               | III Columns 🕨 🕨      | No                          |
| Benzovindiflupyr     | Benzovindiflupyr   | 117               | ▼ Filter ►           | Show items with value that  |
| Bifenazate           | Bifenazate-Diazene | 189               | 55                   |                             |
| Chlordecone          | Chlordecone        | 160               | 160                  | And                         |
| Chlorfluazuron       | Chlorfluazuron     | 4                 | 4                    | And V                       |
| Diquat               | Diquat             | 226               | 226                  | Is equal to                 |
| Emamectin            | Emamectin B1a      | 279               | 58                   | Ţ.                          |
| Etoxazole            | Etoxazole          | 148               | 148                  | Filter Clear                |
| Fenpyrazamine        | Fenpyrazamine      | 137               | 137                  | No                          |
|                      |                    |                   |                      |                             |
|                      |                    | 4                 |                      |                             |
|                      | 5                  |                   |                      | 1 - 10 of 49 items          |

Check Your Scope - FV  $\times$ **Compound Info** Pestici Part of ... Group Ranking Points Compound Group **A** Compound EU MRL RD MACP Fv ( WD v  $\sim$ \* T T T 200.00 T Yes 🔘 No 🔘 Yes 💿 No ( 🗙 Diguat Diquat 226 Yes Yes Emamectin B1a 279 Emamectin Yes Yes Fosetyl Fosetyl 280 Yes Yes Fosetvl Phosphonic Acid Yes Yes 280 Glyphosate AMPA No Yes 214 Glyphosate N-Acetyl Glyphosate No Yes 214 Ξ Nicotine Nicotine 323 Yes Yes Phosphine Phosphine No Yes 268 Prochloraz BTS 40348 376 Yes Yes Prochloraz BTS 44595 376 Yes Yes ٠. ш F 👻 H A 💶 2 () H 1 - 10 of 12 items Ċ

| Check Your Scope - FV X   |                     |         |             |             |   |                   |      |          |        |         |       |        |   |
|---------------------------|---------------------|---------|-------------|-------------|---|-------------------|------|----------|--------|---------|-------|--------|---|
| Compo <mark>nd 100</mark> |                     | Part of |             |             |   | Pesticide Ranking |      |          |        |         |       | l      |   |
| Compound Group 🔺 👘        | Compound            | ~       | EU MRL RD V | MACP Fv (Ye | ~ | WD ~              | Grou | ıp Ranki | ng Poi | ints    | ~     | Rankin |   |
| <b>T</b>                  | <b>T</b>            |         | Yes 🔘 No 🔘  | <b>T</b>    |   | Yes  No  X        | 200  | .00      | *      | T ×     | •     |        |   |
| Diquat                    | Diquat              |         | Yes         |             |   | Yes               | 226  |          |        |         |       | 226    |   |
| Emamectin                 | Emamectin B1a       |         | Yes         |             |   | Yes               | 279  |          |        |         |       | 58     |   |
| Fosetyl                   | Fosetyl             |         | Yes         |             |   | Yes               | 280  |          |        |         |       | 156    |   |
| Fosetyl                   | Phosphonic Acid     |         | Yes         |             |   | Yes               | 280  |          |        |         |       | 190    |   |
| Glyphosate                | AMPA                |         | No          |             |   | Yes               | 214  |          |        |         |       | 91     |   |
| Glyphosate                | N-Acetyl Glyphosate |         | No          |             |   | Yes               | 214  |          |        |         |       | 55     | = |
| Nicotine                  | Nicotine            |         | Yes         |             |   | Yes               | 323  |          |        |         |       | 323    |   |
| Phosphine                 | Phosphine           |         | No          |             |   | Yes               | 268  |          |        |         |       | 268    |   |
| Prochloraz                | BTS 40348           |         | Yes         |             |   | Yes               | 376  |          |        |         |       | 69     |   |
| Prochloraz                | BTS 44595           |         | Yes         |             |   | Yes               | 376  |          |        |         |       | 61     |   |
|                           |                     |         |             |             |   |                   |      |          |        |         |       |        |   |
|                           |                     |         | ٠           | 11          |   |                   |      |          |        |         |       | Þ      | - |
|                           |                     |         |             |             |   |                   |      |          | 1 - 1  | 0 of 12 | 2 ite | ems (  | 5 |

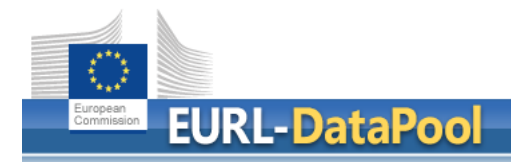

## Summary

- myNRL Network
  - Edit NRL Contact Persons
  - List of NRL and OFL Contact Points
- myLab

List of Obliged Labs!

- Update of sample scope + Confirmation by NRL
- Tools
  - Networking of Official Pesticide EU-Laboratories
  - Check myScope
  - Tool for Estimation of Measurement Uncertainty based on my EUPT-results and Validation Data
  - MRL Residue Definitions Tool for Calculation of Sum

## Thank You for Your Attention

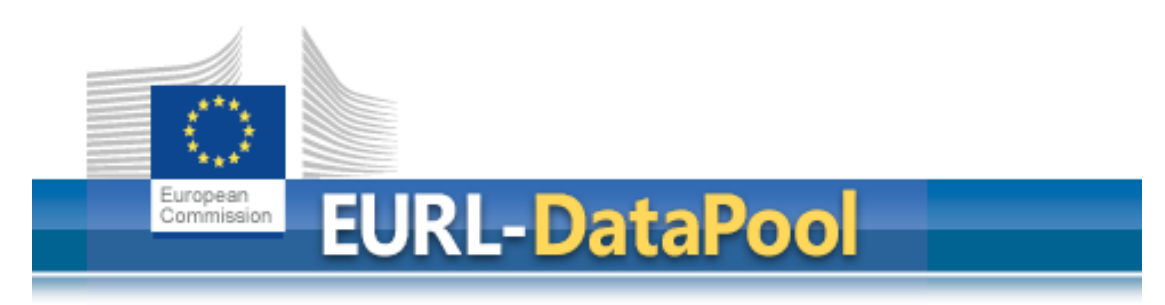

www.eurl-pesticides-datapool.eu